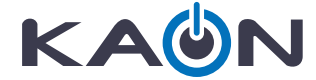

# **CG3000** Manual do usuário

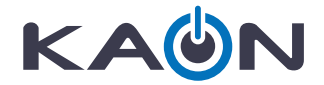

# **CG3000**

# eMTA Docsis3.1 Gateway

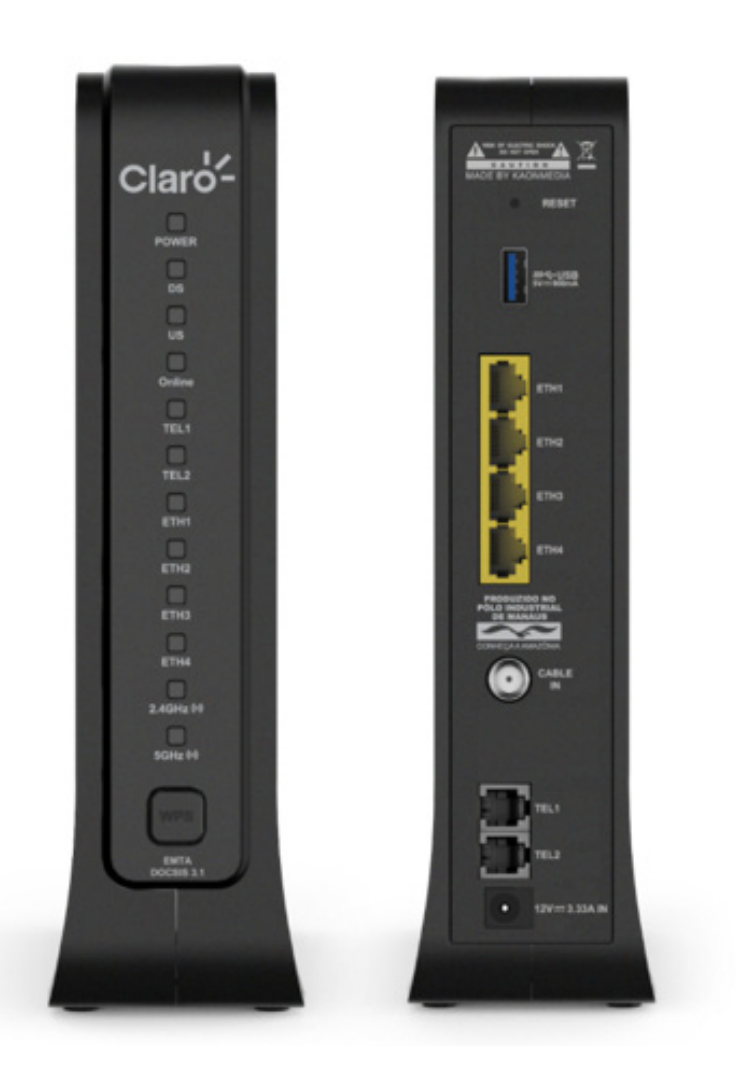

 $2 \qquad {\sf Kaon Broadband Proprietary and Confidential. Copyright 2020 {\sf KAON BROADBAND CO., LTD. All Rights Reserved.}$ 

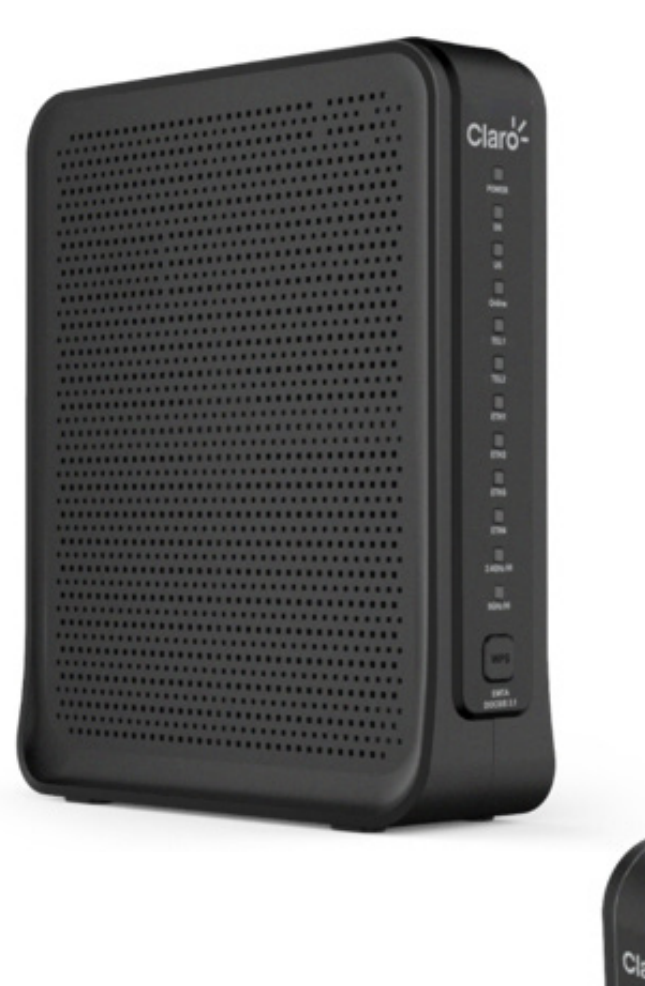

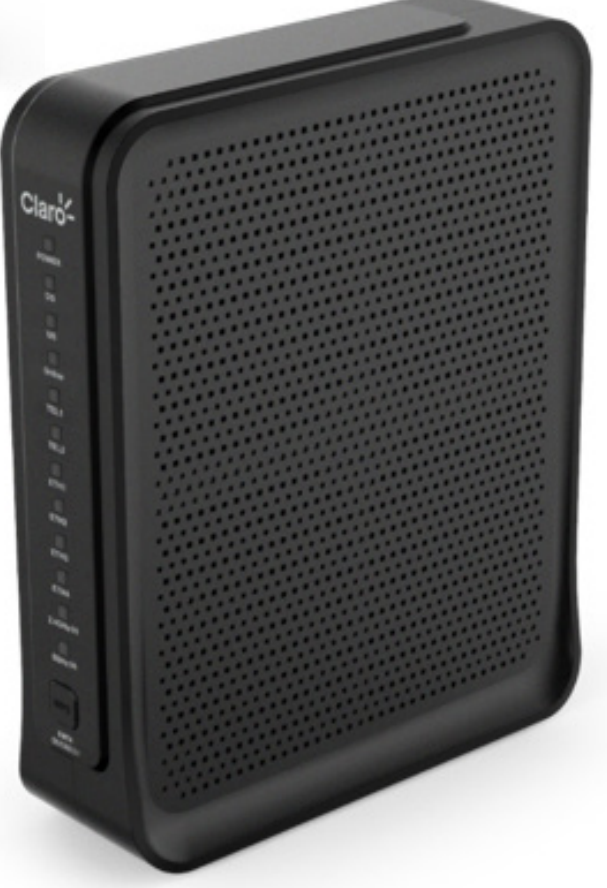

## Índice

| 1. Introdução0                                               | 6                |
|--------------------------------------------------------------|------------------|
| 2. Visão Geral do Produto0                                   | 7                |
| 2.1 Introdução ao produto0                                   | )7               |
| 2.2 Conteúdo da embalagem                                    | )7               |
| 2.3 Interfaces do produto                                    | )8               |
| 2.4 Especificação do produto1                                | 0                |
|                                                              |                  |
| 3.Instalação 1                                               | 1                |
| 3.1 Instruções para posicionamento 1                         | 1                |
| 3.2 Conexão e instalação do CG3000 1                         | 2                |
|                                                              |                  |
| <b>4. Login</b> 1                                            | 3                |
|                                                              |                  |
| 5. Configuração rápida1                                      | 4                |
|                                                              |                  |
| 6. Menu Global1                                              | 6                |
|                                                              |                  |
| 7. Configurações avançados ······1                           | 7                |
|                                                              | _                |
| 8. Menu principal1                                           | 8                |
|                                                              | _                |
| 9. Status                                                    | 9                |
| 9.1 Software                                                 | 9                |
| 9.2 Conexao RF                                               | 20               |
| 9.3 Conexao IP                                               | 2                |
| 9.4 Status MTA2                                              | 23               |
| 10 Dada                                                      |                  |
| 10.1 Conformaçãos básicos                                    | : <b>4</b>       |
|                                                              | 24<br>26         |
| 10.2 LAN / DHCP                                              | 20               |
|                                                              | 20               |
| 10.4 LAN IF VO                                               | 29               |
| 10.5 DN3V4                                                   | 21               |
| 10.0 Configuração WAN                                        | , ,              |
| 11 Avancado                                                  | 2                |
| 11.1 Encaminhamento de porta                                 | 22               |
| 11 1 1 Encaminhamento de porta                               | , <u>~</u><br>33 |
| 11.2 PORTA TRIGGER                                           | 85               |
| 11 2 1 PORTA TRIGGER > Criarr                                | 86               |
| 11.3 DM7 HOST                                                | 28               |
| 11.4 DDNS                                                    | 29               |
| 11 4 1 DDNS > Adicionar                                      | 10               |
| 11.5 Opcoes Avancadas ···································    | 11               |
|                                                              | •••              |
| 12. Seguranca                                                | 3                |
| 12.1 Firewall > Basico ····································  | 13               |
| 12.1.1 Firewall > Log remoto4                                | 15               |
|                                                              |                  |
| 12.2 Filtragem Por IP 4                                      | ł6               |
| 12.2 Filtragem Por IP ······4<br>12.2.1 Filtragem MAC ·····4 | 16<br>17         |

| 12.3    | Politica Por Tempo de Acesso 49  |
|---------|----------------------------------|
| 13. Wi- | Fi 52                            |
| 13.1    | Rádio > 2.4GHZ                   |
| 13.2    | Rádio > 5GHZ                     |
| 13.3    | Rede Principal > 2.4GHZ > Ativar |

| 13.4 Equipamentos conectado > 2.4GHz ······ | 58 |
|---------------------------------------------|----|
| 14. Administração                           | 59 |

| 4. Aui | mmsuaçau                          | 22 |
|--------|-----------------------------------|----|
| 14.1   | Senha roeador=                    | 59 |
| 14.2   | Backup                            | 60 |
| 14.3   | Configurações de fábrica          | 61 |
|        | (Padrão de fábrica Configurações) |    |

## 1. Introdução

Este manual do usuário foi projetado para fornecer instruções detalhadas sobre configuração e gerenciamento do CG3000. Antes de começar, verifique as notas abaixo.

## Aviso legal

KAON Broadband não assume qualquer responsabilidade decorrente da aplicação ou uso de qualquer produto ou software aqui descrito. Também não transmite nenhuma licença sob seus direitos de patente nem direitos de patente de terceiros.

KAON Broadband reserva-se ainda o direito de fazer alterações em qualquer produto descrito aqui sem aviso prévio. Esta publicação está sujeita a alterações sem qualquer aviso prévio. As marcas registradas mencionadas nesta publicação são usadas apenas para fins de identificação e podem ser propriedades de seus respectivos proprietários.

## Declaração de direito autoral

Os recursos do CG3000 pode variar um pouco, dependendo do modelo e da versão do software que você possui, e da sua localização, idioma e provedor de serviços de Internet. Todas as imagens, parâmetros e descrições documentados nestemanual são usados apenas para fins informativos e pode ser alterado sem aviso prévio. Esta publicação não pode ser reproduzida, no todo ou em parte, sem a permissão expressa por escrito da KAON Broadband.

## 2. Visão Geral do Produto

## 2.1 Introdução ao produto

CG3000 é um gateway a cabo de alto desempenho que combina modem a cabo Docsis 3.1 (D3.1), roteador, VoIP e ponto de acesso sem fio, em um único dispositivo.

#### CG3000 é:

- Compatível com os padrões DOCSIS 3.1 e US DOCSIS 3.0, juntamente com a especificação PacketCable para oferecer desempenho de ponta e confiabilidade.
- Ponto de acesso sem fio de banda dupla simultâneo compatível com os padrões IEEE 802.11b / g / n e 802.11ac.
- Quatro portas Ethernet 10/100/1000BASE-T para fornecer conectividade com fio.
- Adaptador de voz digital (voip) incorporado com duas linhas para serviço de telefonia com fio.
- A identificação e indicação através de LEDs compatíveis com DOCSIS, fornecem ao usuário e ao técnico de instalação, um método intuitivo a fim de verificar o status operacional bem como ferramentas para solução de problemas.

## 2.2 conteúdo da embalagem

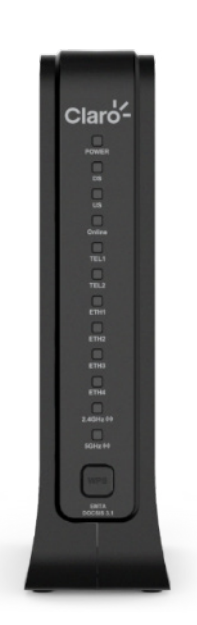

CG3000

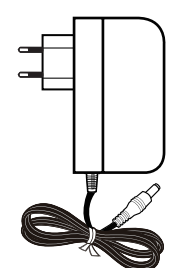

Adaptador de energia

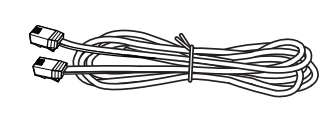

Cabo RJ-45 (Cabo Ethernet)

KAON CG3000 al do usuário

Guia de Instalação

## 2.3 Interfaces do produto

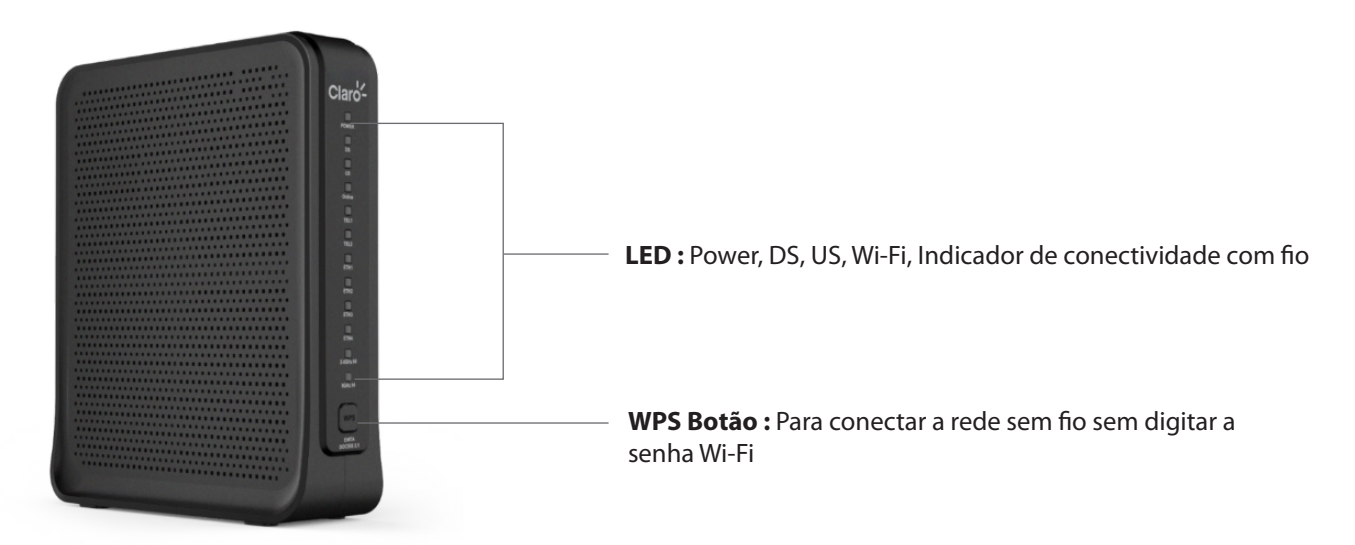

## Descrição do painel frontal

| LED                                                                                                    | Descrição                                                                                                    |
|----------------------------------------------------------------------------------------------------|----------------------------------------------------------------------------------------------------|
| DOWED                                                                                                    | Desligado - O CG3000 está desligado.                                                                                 |
| POWER       Desligado - O CG3000 está desligado.         DS       Desligado - A inicialização não foi iniciada ou falhou.         DS       Piscando - O CG3000 está procurando um canal downstream.         Ligado - O CG3000 conectou com sucesso em um canal downstream.       Desligado - A inicialização não foi iniciada ou falhou.         US       Piscando - O CG3000 está procurando um canal downstream.         US       Piscando - O CG3000 conectou com sucesso em um canal downstream.         Ligado - O CG3000 conectou com sucesso em um canal upstream.         Ligado - O CG3000 conectou com sucesso em um canal upstream.         Ligado - O Serviço de internet não está disponível.         ONLINE       Piscando - O serviço de internet está sendo inicializado.         Ligado - A interface Wi-Fi de 2,4 GHz está desativada.         2.4G Wi-Fi       Piscando - A interface Wi-Fi de 2,4 GHz está desativada.         Piscando - A interface Wi-Fi de 2,4 GHz está desativada.       Desligado - A interface Wi-Fi de 2,4 GHz está ativa.         2.4G Wi-Fi       Desligado - A interface Wi-Fi de 5 GHz está desativada.         5G Wi-fi       Desligado - A interface Wi-Fi de 5 GHz está desativada.         ETH 1 ~ 4       Desligado - A porta LAN 1 ~ 4 não está conectada.         Piscando - A porta LAN 1 ~ 4 não está conectada.       Piscando - A porta LAN 1 ~ 4 está conectada.         Ligado - O serviço de telefonia associado à porta 1 ~ 2 não está disponível |                                                                                                    |
|                                                                                                    | Desligado - A inicialização não foi iniciada ou falhou.                                                              |
| DS                                                                                                    | Piscando - O CG3000 está procurando um canal downstream.                                                             |
|                                                                                                    | Ligado - O CG3000 conectou com sucesso em um canal downstream.                                                       |
|                                                                                                    | Desligado - A inicialização não foi iniciada ou falhou.                                                              |
| US                                                                                                    | Piscando - O CG3000 está procurando um canal upstream.                                                               |
|                                                                                                    | Ligado - O CG3000 conectou com sucesso em um canal upstream.                                                         |
|                                                                                                    | Desligado - O serviço de internet não está disponível.                                                               |
| ONLINE                                                                                                    | Piscando – O serviço de internet está sendo inicializado.                                                            |
|                                                                                                    | Ligado - O serviço de Internet está disponível.                                                                      |
|                                                                                                    | Desligado – A interface Wi-Fi de 2,4 GHz está desativada.                                                            |
| 2.4G Wi-Fi                                                                                                    | Piscando – A interface Wi-Fi de 2,4 GHz está enviando ou recebendo dados.                                            |
| 2.4G Wi-Fi       Desligado – A interface Wi-Fi de 2,4 GHz está desativada.         Piscando – A interface Wi-Fi de 2,4 GHz está enviando ou recebendo da         Ligado – A interface Wi-Fi de 2,4 GHz está ativa.                                                                                                    | Ligado – A interface Wi-Fi de 2,4 GHz está ativa.                                                                    |
|                                                                                                    | Desligado - Interface Wi-Fi de 5 GHz está desativada.                                                                |
| 5G Wi-fi                                                                                                    | Piscando – A interface Wi-Fi de 5 GHz está enviando ou recebendo dados.                                              |
|                                                                                                    | Ligado – A interface Wi-Fi de 5 GHz está ativa.                                                                      |
|                                                                                                    | Desligado - A porta LAN 1 ~ 4 não está conectada.                                                                    |
| ETH 1 ~ 4                                                                                                    | Piscando - A porta LAN 1 ~ 4 está enviando ou recebendo dados.                                                       |
|                                                                                                    | Ligado - A porta LAN 1 ~ 4 está conectada.                                                                           |
|                                                                                                    | Desligado – O serviço de telefonia associado à porta 1 ~ 2 não está disponível.                                      |
| TEL 1 ~ 2                                                                                                    | Piscando - O serviço de telefonia associado à porta 1 ~ 2 está em uso.                                               |
|                                                                                                    | Ligado - O serviço de telefonia associado à porta 1 ~ 2 está disponível.                                             |
| Botão WPS                                                                                                    | Botão para configuração WPS. Quando o botão WPS é acionado, os LEDs Wi-Fi 2.4G e 5G pis-<br>cam de forma cadenciada. |

### Descrições do painel traseiro

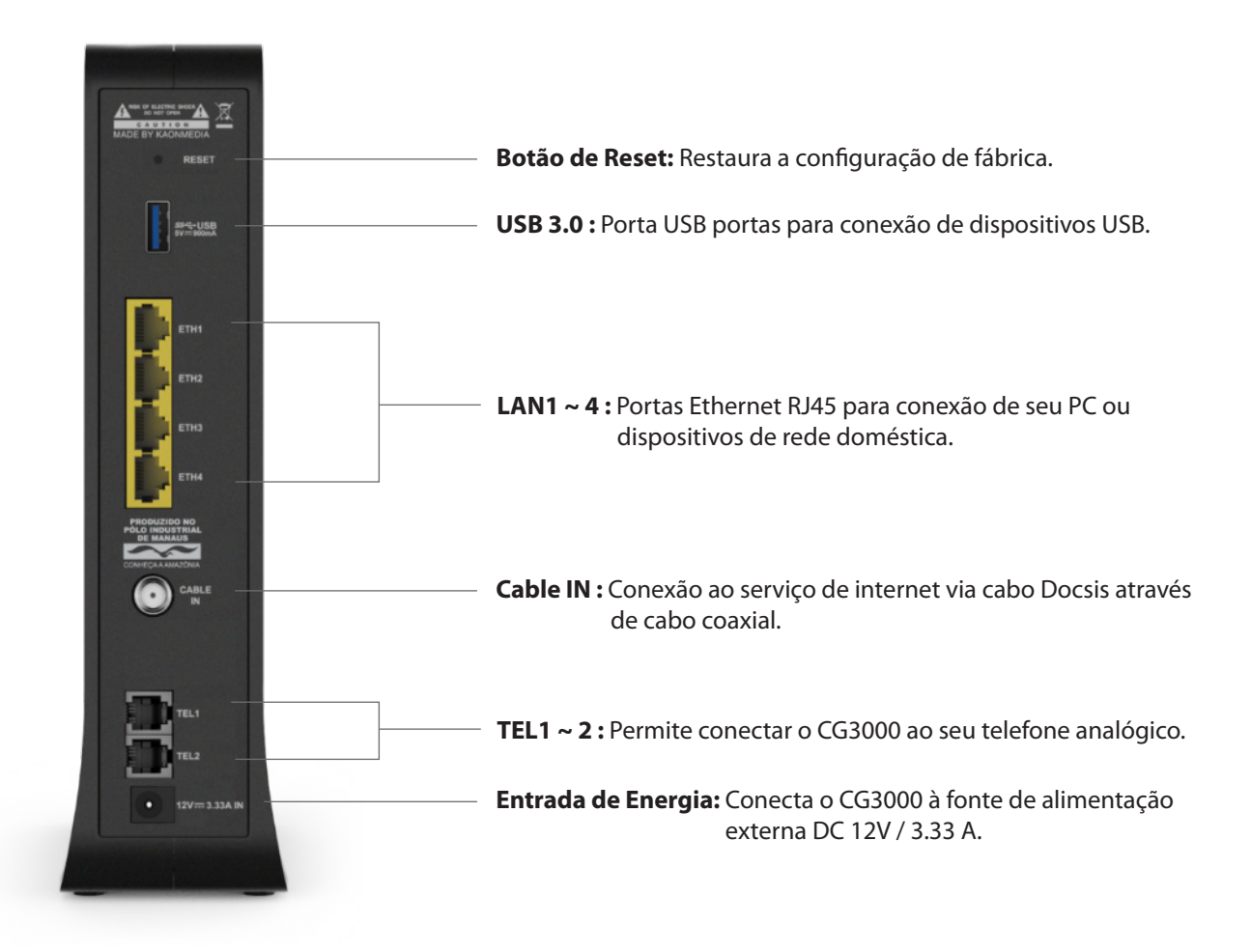

## 2.4 Especificação do produto

| Categoria                                          | Descrição                                                                                                    |
|----------------------------------------------------|----------------------------------------------------------------------------------------------------|
| Chipset principal                                  | * (DOCSIS) BCM3390R (A9 de núcleo duplo, 1 GHz)<br>* (Wi-Fi) 2x BCM4366E                                                                                                    |
| Memória                                            | * DDR3 SDRAM: 1GB<br>* NAND: 512MB, NOR: 4MB                                                                                                    |
| Wi-fi                                              | * 802.11 a / b / g / n / ac Wave-2, MU-MIMO<br>* 2,4 GHz 4x4 + 5 GHz 4x4 dual band simultâneo                                                                                                    |
| Tipo de antena                                     | * Antenas Internas<br>* Antena dual band de 2,4 GHz / 5 GHz                                                                                                    |
| Taxa de transmissão máxima,<br>em condições ideais | * Wi-Fi 2.4GHz: 600 Mbps (802.11n, 40MHz)<br>* Wi-Fi 5GHz: 1.7 Gbps (802.11ac, 80 MHz)<br>* DOCSIS 3.1 SC-QAM 32x8 OFDM 2x2<br>(D / S 5Gbps, U / S 2Gbps)                                                                                                    |
| Interfaces físicas                                 | <ul> <li>* Painel frontal</li> <li>- LEDs, botão WPS</li> <li>* Painel traseiro</li> <li>- Entrada de energia, Botão de reset</li> <li>- 4 x Portas LAN GbE</li> <li>- 1 x Porta para conexão ao serviço de internet via cabo coaxial Docsis</li> <li>- 1 x Porta USB 3.0</li> <li>- 2 x Portas FXS (RJ-11)</li> </ul> |
| Alimentação                                        | * DC12V / 3.33A                                                                                                    |
| Dimensões físicas                                  | * 78 (35) mm x 155 mm x 210 mm (L x P x A)                                                                                                    |

## 3. Instalação

### 3.1. Instruções para posicionamento

Antes de configurar o CG3000, leia atentamente o guia de posicionamento abaixo a fim de obter os melhores resultados.

O CG3000 deve estar localizado próximo ao centro da área em que seus dispositivos, tais como computadores, tablets e telefones celulares, irão operar. Evite colocar o CG3000 em uma área fechada, como pr exemplo: closet, armário ou prateleira, pois, nesse caso, o desempenho da rede sem fio (WiFi) será prejudicado, devido aos obstáculos.

Procure posicionar o CG3000 em um local elevado, minimizando o número de paredes e obstáculos aos dispositivos que deverã se conectar ao CG3000.

Evite colocar o CG3000 próximo dos equipamentos e objetos abaixo:

- Dispositivos ou sistemas de segurança privada
- Ventiladores
- Microondas
- Computadores
- Telefones sem fio
- Objetos de metal

## 3.2 Conexão e instalação do CG3000

Antes da instalação, verifique com seu provedor de serviços a fim de garantir que o serviço de acesso à Internet banda larga está ativo.

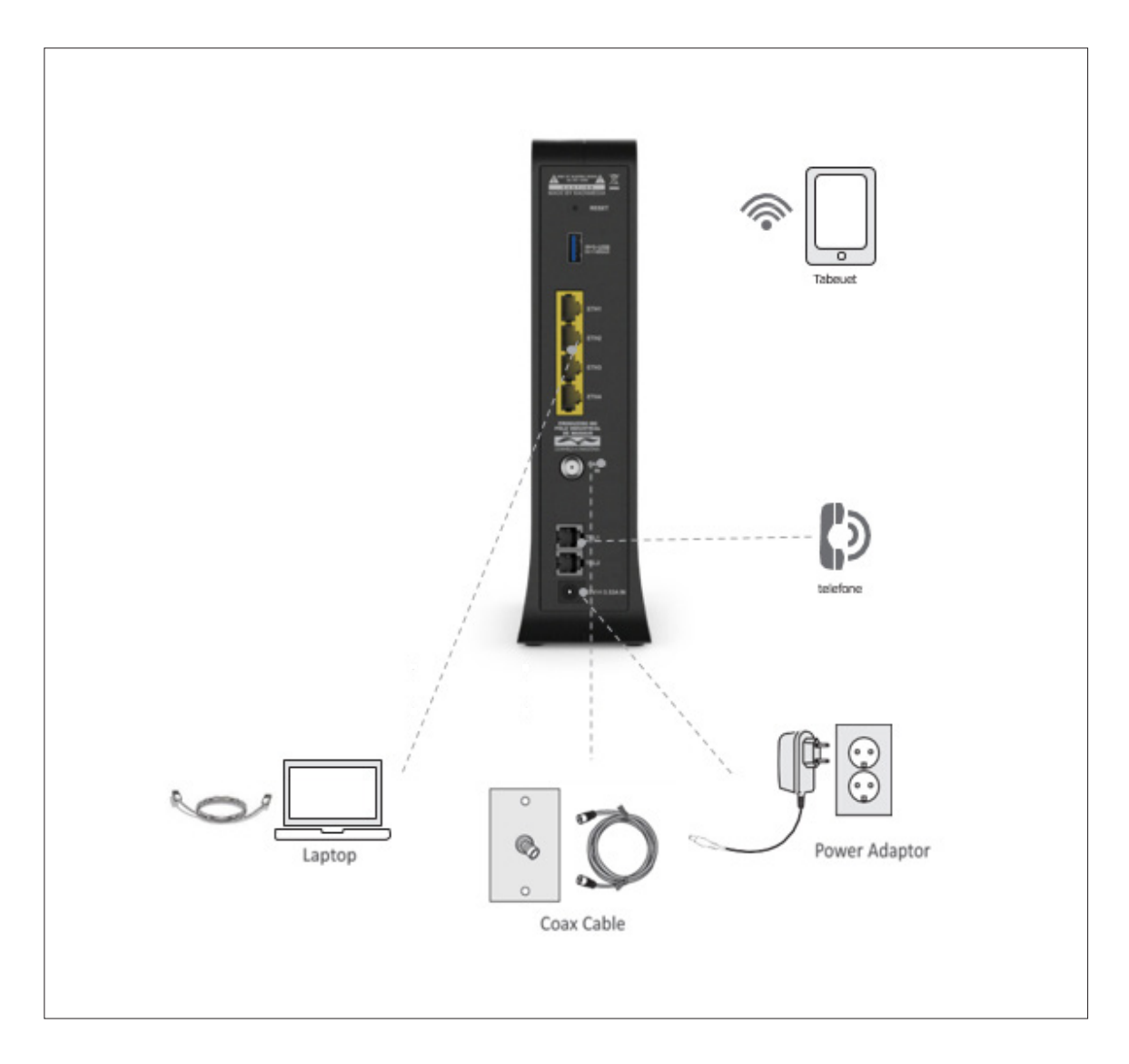

## 4. Login

| Claro- |                                                                                              | ON | NÍVEL | (; | IP | ¢. |  |
|--------|----------------------------------------------------------------------------------------------|----|-------|----|----|----|--|
|        |                                                                                              |    |       |    |    |    |  |
|        | Por favor, informe o login e<br>a senha* do seu roteador<br>para acessar as<br>configurações |    |       |    |    |    |  |
|        | Login incorreto     Senha incorreta                                                          |    |       |    |    |    |  |
|        | ENTRAR<br>"Não deve ser utilizado o login e a senha de acesso ao Minha Claro.                |    |       |    |    |    |  |
|        |                                                                                              |    |       |    |    |    |  |

#### 1) Conecte-se

Para conectar ao CG3000 e efetuar sua configuração, abra seu navegadr de Internet (browser) preferido e digite http://192.168.0.1. A página acima deve ser apresentada. Siga os passos listados a seguir para conectar a CG3000 e configurar o mesmo:

1. Inicie seu aplicativo de navegador da Web (Internet Explorer, Netscape, Mozilla, etc.)

2. Digite "http://192.168.0.1" no campo "URL" do seu navegador

Entre com o nome de usuário, senha e clique em "Entrar" para ter acesso ao CG3000. Para obter o nome de usuário e senha, consulte a etiqueta localizada na parte inferior do CG3000.

| CG3000 DOCSIS 3.1 HW: Rev1<br>INPUT: 12V DC 39.96W, 3.33A<br>III IIIIIIIIIIIIIIIIIIIIIIIIIIIIIIII | 2A<br>FABR: 02/2020<br>                                                                   | KAON | Usuário e Senha |
|---------------------------------------------------------------------------------------------------|-------------------------------------------------------------------------------------------|------|-----------------|
| CM MAC : 743                                                                                      | <b>                                </b><br>EF142BAC                                       |      |                 |
| EMTA MAC : 74<br>IP: 192.168.0.1<br>Usuario: CLARO_142BAC<br>Senha: 743AEF142BAC                  | ISAEF142BB0<br>SSID 2.4GHz: CLAR0_2G142B/<br>SENHA: EF142BAC<br>SSID 5GHz: CLAR0_5G142BAC |      |                 |

## 5. Configuração rápida

Configuração rápida" é a primeira página exibida após efetuar uma conexão bem sucedida ao CG3000. Você pode configurar sua rede sem fio (WiFi) nesta página.

| <page-header></page-header>                                                                                                    | Claro-                                                                                   |                                                                                                    |                                                                                 | 5 ON NÍVEL 🗢 IP 🔍                                                                                                    |
|----------------------------------------------------------------------------------------------------|------------------------------------------------------------------------------------------|----------------------------------------------------------------------------------------------------|---------------------------------------------------------------------------------|----------------------------------------------------------------------------------------------------|
| <section-header><section-header><section-header><section-header><section-header><section-header><section-header><section-header></section-header></section-header></section-header></section-header></section-header></section-header></section-header></section-header>                                                                                                    | Conf                                                                                     | iguração rápic                                                                                            | la                                                                              | 6 <u>Configurações avançadas</u><br>Sair                                                                                                    |
|                                                                                                    | Configure<br>Esta página permite config<br>sua rede sem fio (tambér<br>senha e verificar | ações da sua red<br>urar a sua rede Wi-Fi. Voci<br>n conhecido como SSID), c<br>os dispositivos conectado | e Wi-Fi<br>è pode definir o nome da<br>adastrar uma nova sua<br>sı na sua rede. | Saiba mais sobre sua<br>conexão<br>Mude a senha e o nome do Wi-<br>fi da sua casa<br>Com o #NET-CLARO-WIFI você<br>tem internet pela cidade |
| Sente du code Witti E Pia Haité E Pia Haité     Alerar Rade Wi-Fi      Novo nome du rede Wi-Fi:   Novo nome du rede Wi-Fi:   Repetir nova senha de Wi-Fi:   Alerar Nubre Senha du Wi-Fi:   Alerar Nubre Senha du Wi-Fi:   Dispositivos conectados na sua rede     Marce Ada Sen Sen Sen Sen Sen Sen Sen Sen Sen Sen                                                                                                    | 2<br>Nome da rede Wi-Fi:                                                                 | 2.4 GHZ<br>CLAR0_2G141E46                                                                                 | 5 GHZ<br>CLARO_5G141E46                                                         | Conheça nossos pacotes de<br>antivírus                                                                                                    |
| Image: Source of the set of the set of the s | Senha da rede Wi-Fi:                                                                     | EF141E46<br>Alterar Rede Wi-Fi                                                                            | EF141E46                                                                        | Você também acessa o NOW<br>online                                                                                                    |
| Nova senha da rede Wi-Fi:   Apetir nova senha de Wi-Fi:   Apetir nova senha de Wi-Fi: Appeir nova senha de Wi-Fi: Appeir nova senha de Wi-Fi: Appeir nova senha de Wi-Fi: Appeir nova senha de Wi-Fi: Appeir nova senha de Wi-Fi: Appeir nova senha de Wi-Fi: Appeir nova senha de Wi-Fi: Appeir nova senha de Wi-Fi: Appeir nova senha de Wi-Fi: Appeir nova senha de Mi-Fi: Appeir nova senha de Mi-Fi: Appeir nova senha de Mi-Fi: Appeir nova senha de Mi-Fi: Appeir nova senha de Mi-Fi: Appeir nova senha de Mi-Fi: Appeir nova senha de Mi-Fi: Appeir nova senha de Mi-Fi: Appeir nova senha de Mi-Fi: Appei                                                                                                    | 3<br>Novo nome da rede Wi-Fi:                                                            | 2.4 GHZ 5 GHZ                                                                                             |                                                                                 |                                                                                                    |
| Repetir nova senha de Wr-fi:     APLCAR AUSTES                                                                                                    | Nova senha da rede Wi-Fi:                                                                |                                                                                                    |                                                                                 |                                                                                                    |
| APLCAR AJUSTES )         Image: Dispositivos conectados na sua rede         Número       Nome do host         Endereço MAC       Endereço IP         rt       X130050                                                                                                    | Repetir nova senha de Wi-Fi                                                              | i:                                                                                                    |                                                                                 | C conteido que você assiste na<br>sua TV                                                                                                    |
| Dispositivos conectados na sua rede     Múmero     H     1     130050     20130925003#     Dispositivos                                                                                                    |                                                                                          | APLICAR AJUSTES                                                                                           |                                                                                 | esmartphone. Na NET você<br>encontra a<br>melhor experiência multitelas.                                                                    |
| Número         Nome do host         Endereço MAC         Endereço IP           #1         k130050         20.13.09.25.00.3a         192.168.0.10                                                                                                    | 4 Dispositivo                                                                            | os conectados na                                                                                          | sua rede                                                                        |                                                                                                    |
|                                                                                                    | Número Nome do<br>#1 k13005                                                              | host         Endereço MAC           50         20:13:09:25:00:38                                          | Endereço IP<br>192.168.0.10                                                     |                                                                                                    |
|                                                                                                    |                                                                                          |                                                                                                    |                                                                                 |                                                                                                    |

#### 1) Configurações da sua rede Wi-Fi

Esta página permite que você configure sua rede Wi-Fi. Você pode definir o nome da sua rede sem fio (também conhecida como SSID), configurar uma nova senha e verificar os dispositivos conectados à sua rede.

#### 2) Informações da rede Wi-Fi

O SSID e a senha da rede WiFi configurados no CG3000 são apresentados aqui.

O SSID (Service Set Identifier) configurado de fábrica é a combinação da palavra "CLARO" com os últimos 6 caracteres do endereço MAC d CG3000. O SSID e a Senha WiFi de fábrica estão localizados na etiqueta posicionada na parte inferior do CG3000.

#### 3) Alterar Rede Wi-Fi

Você pode cnfigurar um novo nome de rede (SSID) e senha WiFi 2.4G ou 5G. Depois de fazer suas configurações, clique em "APLICAR AJUSTES" para aplicar as alterações.

Importante: é altamente recomendável que você configure uma senha para prteção contra a possibilidade de ataques via Internet a dispositivos que pssuam nomes de usuário e / ou senhas comuns.

#### 4) Dispositivos conectados

Você pode verificar o nome do host, o endereço MAC e o endereço IP dos dispositivos conectados a CG3000.

#### 5) Barra superior direita

Clique em um dos cinco ícones localizados na barra posicionada na parte superior à direita, para exibir o respectivo status.

#### 6) Configurações avançadas

Clique em "Configurações avançadas" para acessar o respectivo menu.

## 6. Menu global

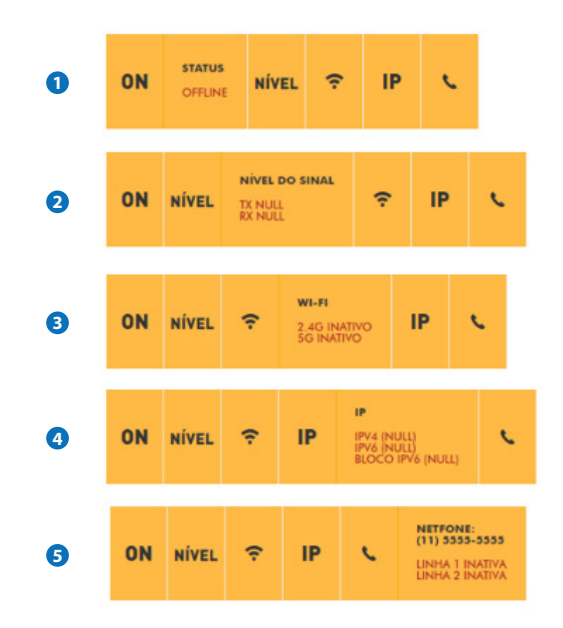

#### 1) ON

STATUS ONLINE / OFFLINE

#### 2) NÍVEL

Nível de sinal TX / RX referente a conexão Internet Docsis

#### 3) 🛜

2.4G ATIVO / INATIVO 5G ATIVO / INATIVO

#### 4) IP

Endereço da conexão Internet IPV4, IPv6, BLOCO IPV6

#### 5) Telefone

NET Phone: (11) 5555-5555 LINHA 1 ATIVA / INATIVA LINHA 2 ATIVA / INATIVA

## 7. Configurações avançados (Avançado configurações)

A página "Software" é a primeira página exibida ao clicar em "Configurações avançadas"

| Claro     | 4                                                                                 | ON | NÍVEL                 | Ģ                                                       | IP               | e.          |  |
|-----------|-----------------------------------------------------------------------------------|----|-----------------------|---------------------------------------------------------|------------------|-------------|--|
| 1 Menu    |                                                                                   |    |                       |                                                         |                  |             |  |
| Status    | Software                                                                          |    | 2) <u>Cor</u>         | <u>ifigura</u>                                          | ç <u>ão rá</u> p | <u>oida</u> |  |
| Esta pági | na apresenta informações sobre o software do sistema atual.                       |    |                       |                                                         |                  |             |  |
|           | Informações                                                                       |    | 3<br>Aqui vo          |                                                         |                  |             |  |
|           | Tecnologia<br>Doctris 3.1<br>Versilo de hardware                                  |    |                       | ições so<br>do hardv<br>do softv<br>MAC, en<br>odem a i |                  |             |  |
|           | CG3000 Rev V1 2<br>Versão do software<br>1.00.46                                  |    |                       |                                                         |                  |             |  |
|           | Endereço MAC do Cable Modern<br>74 3ar ef 14 1-646<br>Certificado CM<br>Installed |    | Outras i<br>Informaçã | nformo                                                  | ações:<br>as NET |             |  |
|           | Status                                                                            |    | Ativação              | NET An                                                  | tivirus          |             |  |
|           | Tempo de Disponibilidade do Sistema<br>OD 0H 15M 47S                              |    | nformaçõ<br>#NET-     | es sobre<br>CLARO-'                                     | a rede<br>WIFI   |             |  |
|           | Acesso à Rede<br>Denied                                                           |    |                       |                                                         |                  |             |  |
|           |                                                                                   |    |                       |                                                         |                  |             |  |
|           |                                                                                   |    |                       |                                                         |                  |             |  |
|           |                                                                                   |    |                       |                                                         |                  |             |  |

#### 1) Menu

Clique em "Menu" para ver a lista de Opções Status, Rede, Avançado, Segurança, Wi-Fi, Administrador e Sair. A seleção de uma dessas opções leva você a mesma. (Página 18)

#### 2) Configuração rápida

Clique em "Configuração rápida" para retornar a essa página.

#### 3) DICA

Apresenta informações adicionais sobre os dados e configurações disponíveis na página.

## 8. Menu principal

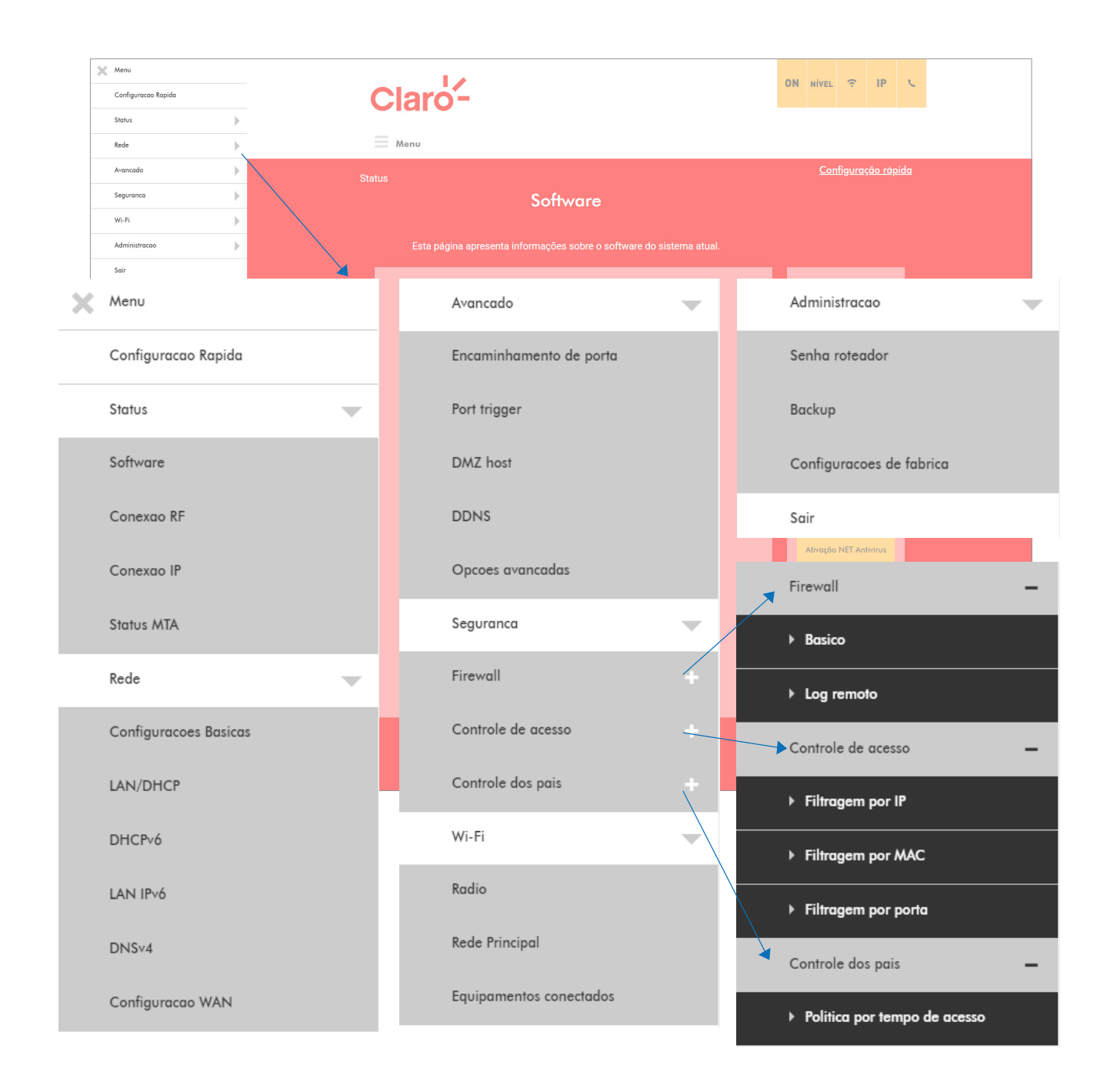

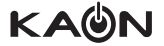

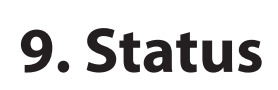

### 9.1 Software

Esta página apresenta informações sobre o software do sistema.

|           |                                                                         | Configuração ráp                                                                                   |
|-----------|-------------------------------------------------------------------------|----------------------------------------------------------------------------------------------------|
| Status    | Software                                                                |                                                                                                    |
| Esta pági | na apresenta informações sobre o software do sistema a                  | atual.                                                                                             |
|           | Informações                                                             | Dica<br>Aqui você confere as                                                                       |
|           | Tecnologia<br>Docsis 3.1                                                | informações sobre a<br>versão do hardware,<br>versão do software,<br>endereço MAC, endereço        |
|           | Versão do hardware<br>CG3000 RevV1.2      Versão do software     100 46 | e do modem a cabo,<br>número de série, tempo<br>de atividade do sistema<br>e status do registro de |
|           | 4 Endereço MAC do Cable Modem<br>74:3a:ef:14:1e:46                      | reae.<br>Outras informações:                                                                       |
|           | 5 Certificado CM<br>Installed                                           | Informações e dicas NET<br>Virtua                                                                  |
|           | Status                                                                  | Ativação NET Antivirus                                                                             |
|           | 6 Tempo de Disponibilidade do Sistema<br>0D 0H 15M 47S                  | Informações sobre a rede<br>#NET-CLARO-WIFI                                                        |
|           | C Acesso à Rede Denied                                                  |                                                                                                    |

#### 1) Tecnologia

Versão DOCSIS, 3.0 ou 3.1.

- **2) Versão de hardware** A versão do hardware do CG3000.
- 5) Certificado CM Informa se o certificado CM está instalado

#### 6) Tempo de Disponibilidade do Sistema

Tempo de atividade do CG3000 com o seguinte formato DD: HH: MM: SS.

#### 7) Acesso à rede

Ele mostra o status de permissão da rede. "Permitido" (Allowed) ou "Negado" (Denied) Se status for "Negad", você não poderá ter acesso à Internet.

**3) Versão do software** A versão do firmware do CG3000.

**4) Endereço MAC do Cable Modem** O endereço MAC.

## 9.2 Conexão RF

Esta página mostra informações sobre o estado do CG3000 e a conectividade IP. As informações desta página podem ser atualizadas a qualquer momento clicando no botão Atualizar do seu navegador.

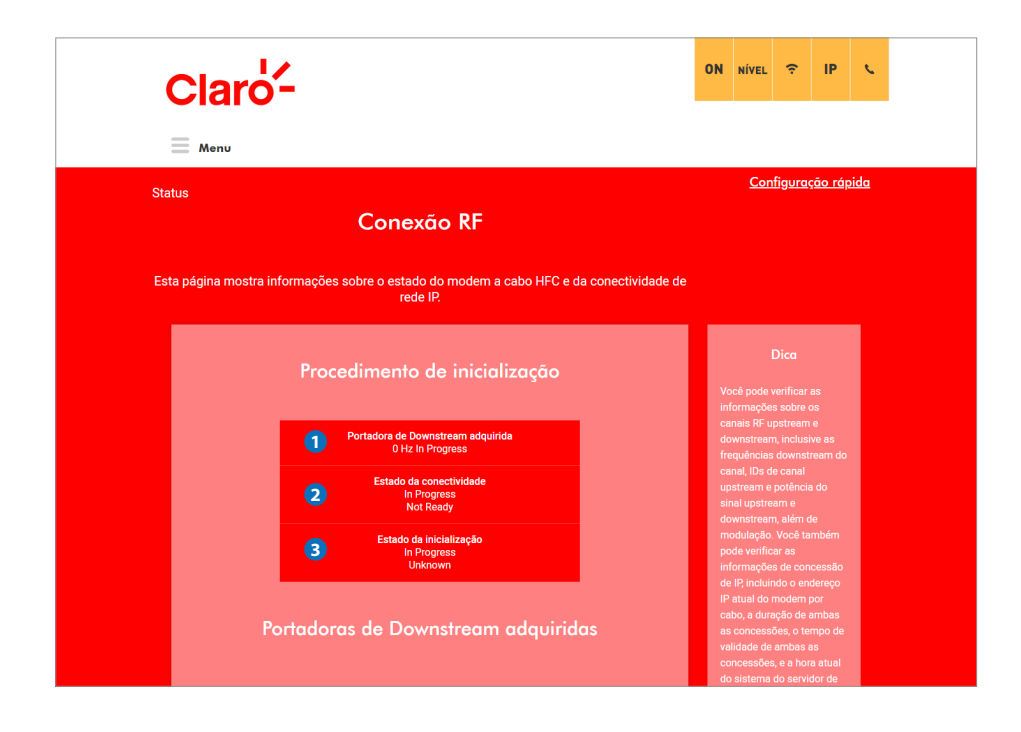

#### 1) Portadora de Downstream adquirida

Apresenta a frequência adquirida downstream.

Se a frequência downstream não está adquirida, será exibido "0Hz em andamento".

#### 2) Estado da conectividade

Apresenta o status da conectividade do CG3000.

#### 3) Estado da inicialização

Apresenta o estado da inicialização.

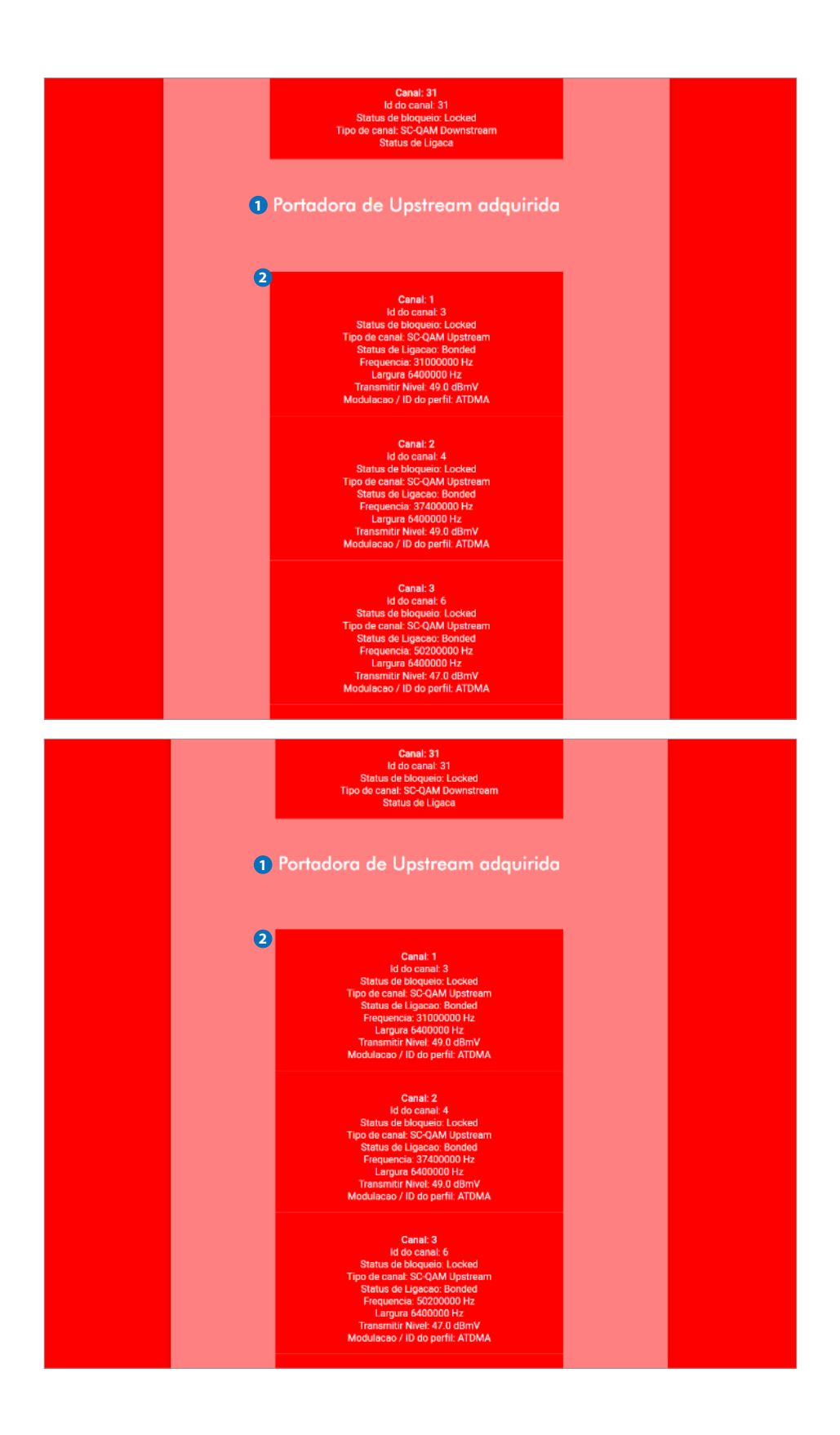

1) Esta página apresenta informações acerca das Portadoras de Downstream Adquiridas.

2) Esta página apresenta informações sobre a Portadora de Upstream adquirida.

## 9.3 Conexão IP

Esta página apresenta as configurações referentes a conectividade IP.

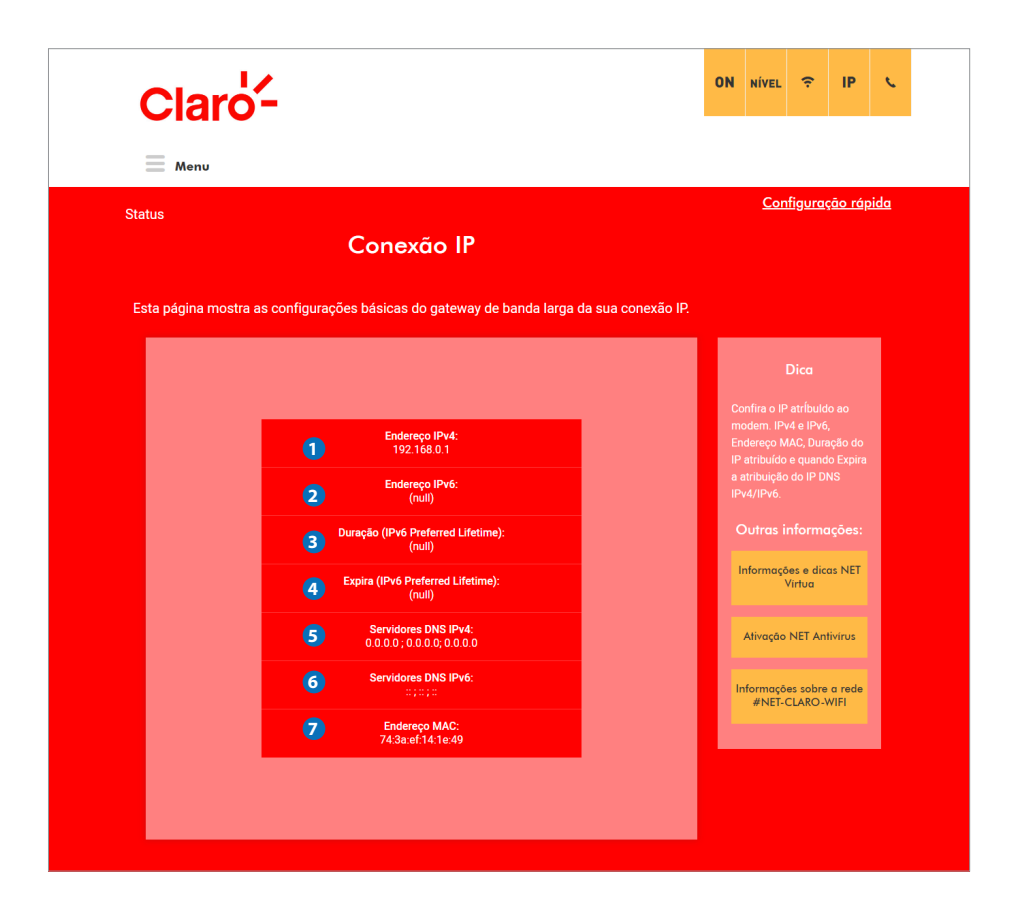

#### 1) Endereço IPv4

Mostra o endereço IPv4 do CG3000 na interface LAN. Esse endereço IPv4 se torna o default gateway dos dispositivos conectados ao CG3000.

#### 2) Endereço IPv6

Mostra o endereço IPv6 do CG3000 na interface LAN. Esse endereço IPv6 se torna o default gateway dos dispositivos conectados ao CG3000.

#### 3) Duração

Mostra a duração da alocação do endereço IPv6.

#### 4) Expira

Mostra o vencimento da alocação do endereço IPv6.

#### 5) Servidores DNS IPv4

Mostra o endereço IP do servidor DNS IPv4.

#### 6) Servidores DNS IPv6

Mostra o endereço IP do servidor DNS IPv6.

#### 7) Endereço MAC

Mostra o endereço MAC da LAN do CG3000.

### 9.4 Status MTA

Esta página exibe o status de inicialização do MTA, referente ao serviço de telefonia.

| Clar   | ۰ <mark>۵</mark> -                                                                                       | 01 | I NÍVEL                               | (:                               | IP                | ¢           |  |
|--------|----------------------------------------------------------------------------------------------------|----|---------------------------------------|----------------------------------|-------------------|-------------|--|
| Menu   |                                                                                                    |    |                                       |                                  |                   |             |  |
| Status | Status MTA                                                                                               |    | <u>Co</u>                             | <u>nfigurc</u>                   | <u>ição rá</u> j  | <u>pida</u> |  |
|        | Esta página exibe o status de inicialização do MTA.                                                      |    |                                       |                                  |                   |             |  |
|        | Procedimento de inicialização                                                                            |    | Você pode<br>status atu               | Dica<br>visualiz<br>al do MT.    | ar o<br>A         |             |  |
|        | Tarefa: DHCP Telefonia<br>Status: (N/A)                                                                  |    | embutido.<br>exibe os s<br>Registro/f | Esta páç<br>tatus do<br>rovision |                   |             |  |
|        | 2 Tarefa: Segurança de Telefonia<br>Status: [N/A]                                                        |    | das linhas                            | inform                           | acões:            |             |  |
|        | 3 Tarefa: TFTP Telefonia<br>Status: [N/A]                                                                |    | Informa                               | jões e di                        | cas NET           |             |  |
|        | Tarefa: chamada de telefonia registro do servidor<br>Status: L1: [N/A] / L2: [N/A]                       |    |                                       | Virtua                           |                   |             |  |
|        | 5 Tarefa: Registro de telefonia completo<br>Status: [N/A]                                                |    | Ativaçã                               | o NET Ai                         | ntivírus          |             |  |
|        | Estado da linha                                                                                          | L  | Informaç<br>#NET                      | ões sobr<br>-CLARO               | e a rede<br>-WIFI |             |  |
|        | Linhas: Linha 1<br>Status do gancho; (N/A)<br>Tempo de expiração: (N/A)<br>Tempo de novo registro: (N/A) |    |                                       |                                  |                   |             |  |
|        | Linhas: Linha2<br>Status do gancho; [N/A]<br>Tempo de expiração: [N/A]<br>Tempo de novo registro: [N/A]  |    |                                       |                                  |                   |             |  |
|        |                                                                                                    |    |                                       |                                  |                   |             |  |
|        |                                                                                                    |    |                                       |                                  |                   |             |  |

#### 1) DHCP Telefonia

Status: concluído ou com falha.

#### 2) Segurança de telefonia

Status: Ativado ou Desativado.

#### 3) TFTP Telefonia

Status: concluído ou com falha.

#### 4) Registro do servidor

Status: L1: "Operacional" / L2: "Operacional" ou L1: "Nenhuma associação de segurança" / L2: "Nenhuma associação de segurança"

#### 5) Registro de telefonia concuído Informa o status do registro.

#### 6) Linha 1 / 2

Status da linha Informa o Tempo de expiração, Tempo de novo registro.

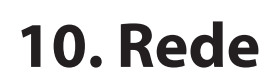

### 10.1 configurações basicas

Esta página apresenta a configuração básica LAN e WAN do CG3000

|                                                                                                    | Configuração ré                                                                                                 |
|----------------------------------------------------------------------------------------------------|----------------------------------------------------------------------------------------------------|
| Configurações de IP                                                                                          |                                                                                                    |
| n página permite a configuração das características básicas do gateway de band<br>relacionados aos seus ISP. | a larga                                                                                                    |
| <ol> <li>Configurações de rede LAN</li> </ol>                                                                | Dica<br>Aqui você confere as                                                                                    |
| 2 Endereço IPv4: 192.168.0.1                                                                                 | informações sobre a versã<br>do hardware, versão do<br>software, endereço MAC,                                  |
| 3 Endereço IPv6: (null)     4 Prefixo IPv6: (null)                                                           | endereço IP do modem a<br>cabo, número de série, tem<br>de atividade do sistema e<br>status do registro de rede |
| 5 Endereço MAC:<br>74:3a ef:14:1e:49                                                                         | Outras informações                                                                                              |
| 6 WAN                                                                                                    | Informações e dicas NET<br>Virtua                                                                               |
| Endersco IPv4:                                                                                               | Ativação NET Antivirus                                                                                          |
| (null)<br>B Endercço (Pv6:                                                                                   | Informações sobre a rede<br>#NET-CLARO-WIFI                                                                     |
| Duração (IPv6 Preferred Lifetime):     (null)                                                                |                                                                                                    |
| Expira (IPv6 Preferred Lifetime):<br>(null)                                                                  |                                                                                                    |
| Servidores DNS IPv4:<br>0.000                                                                                |                                                                                                    |
| Servidores DNS IPv6:<br>::                                                                                   |                                                                                                    |
| <b>13</b> Enderedo MAC:<br>74/3a/ef:14/1e/48                                                                 |                                                                                                    |
| 14 Tipo de conexão WAN                                                                                       |                                                                                                    |
| Router                                                                                                    |                                                                                                    |
| APLICAR AJUSTES                                                                                              |                                                                                                    |

#### 1) Configurações de rede LAN

Mostra a configurações da rede LAN.

#### 2) Endereço IPv4

O endereço IPv4 da interface LAN.

#### 3) Endereço IPv6

O endereço IPv6 da interface LAN.

#### 4) IPv6 prefixo

O prefixo do endereço IPv6 da interface da LAN.

#### 5) Endereço MAC

O endereço MAC da interface LAN.

#### 6) WAN

Mostra as configurações da interface WAN.

#### 7) Endereço IPv4

Mostra o endereço IPv4 da Interface WAN.

#### 8) Endereço IPv6

Mostra o endereço IPv6 da Interface WAN.

#### **9) Duração (duração do lease IPv6)** Mostra a duração do lease IPv6 da interface WAN.

10) Expira (vida útil do lease IPv6)

Mostra a expiração do lease IPv6 referente a interface WAN.

#### 11) Servidores DNS IPv4

Mostra os endereço dos servidores DNS IPv4.

#### 12) Servidores DNS IPv6

Mostra os endereço dos servidores DNS IPv6.

#### 13) Endereço MAC:

Mostra o endereço MAC da interface WAN.

#### 14) Tipo de conexão WAN

Você pode selecionar o tipo de conexão WAN: "bridge"ou "roteador". Quando uma das configurações acima é selecionada, é necessário clicar no botão "APLICAR AJUSTES", a fim de efeti var a alteração.

#### **15) LIBERAR LEASE DE IP DA WAN**

Clique no botão para liberar o endereço IP da interface WAN.

#### 16) RENOVAR LEASE DE IP DA WAN

Clique no botão para renovar o endereço IP da interface WAN.

### 10.2 LAN / DHCP

Esta página apresenta o status do servidor DHCP IPv4do CG3000 e permite sua configuração.

| LAN/DHCP<br>a página permite a configuração e apresenta o status do servidor DHCP interno opcional<br>par a LAN.<br>LAN/Servidor DHCP<br>CLAN/Servidor DHCP<br>CLAN/Servidor DHCP<br>CLAN/Servidor DHCP<br>CLAN/Servidor DHCP<br>CLAN/Servidor DHCP<br>CLAN/Servidor DHCP<br>CLAN/Servidor DHCP<br>CLAN/Servidor DHCP<br>CLAN/Servidor DHCP<br>SIM<br>NÃO<br>Configuração de arreder<br>Servidor DHCP<br>SIM<br>NÃO<br>Configuração de arreder<br>Servidor DHCP<br>SIM<br>COLTOS<br>Servidor DHCP Examo<br>Servidor DHCP<br>Configuração de arreder<br>Servidor DHCP Examo<br>Servidor DHCP<br>Configuração de arreder<br>Servidor DHCP Examo<br>Servidor DHCP Examo<br>Servidor DHCP Examo<br>Servidor DHCP Examo<br>Servidor DHCP Examo<br>Servidor DHCP Examo<br>Servidor DHCP Examo<br>Servidor DHCP Examo<br>Servidor DHCP Examo<br>Servidor DHCP Examo<br>Servidor DHCP externo (a<br>servidor DHCP externo (a<br>servidor SCS 255555) (b) (b)<br>Configurações Bésicas<br>COutros informações :<br>Informações PE Aminivos                                                                                                    |         | nu                                                                                              |                      |                                                            |                                                            |                                               |
|----------------------------------------------------------------------------------------------------|---------|-------------------------------------------------------------------------------------------------|----------------------|------------------------------------------------------------|------------------------------------------------------------|-----------------------------------------------|
| a página permite a configuração e apresenta o status do servidor DHCP interno opcional<br>para a LAN.           LAN/Servidor DHCP         Dico           1         Endereço local (LAN)         1           192         168         0         1           2         Habilitor servidor DHCP         SIM         NÃO           3         Endereço local de início         192.168.0.         10           192.168.0.         10         Servidor DHCP Federema         Servidor DHCP Federema           245         Servidor DHCP federema         Servidor DHCP federema         Servidor DHCP Federema           245         Servidor DHCP federema         Servidor DHCP federema que o servidor DHCP federema que o servidor DHCP federema que o consequirá aceasa         Servidor DHCP federema que o servidor DHCP federema que o servidor DHCP federema que o servidor DHCP federema que o servidor DHCP federema que o servidor DHCP federema que o servidor DHCP federema que o servidor DHCP federema que o servidor DHCP federema que o servidor DHCP federema que o servidor DHCP federema que o servidor DHCP federema que o servidor DHCP federema que o servidor DHCP federema que o servidor DHCP f                                                                                                    | e       | LAN/DHCP                                                                                        |                      | <u>Con</u>                                                 | figura                                                     | <u>ção rá</u> j                               |
| LAN/Servidor DHCP                                                                                                    | ta pági | na permite a configuração e apresenta o status do servidor DHCP interno opcional<br>para a LAN. |                      |                                                            |                                                            |                                               |
| <ul> <li>Indereço local (LAN)</li> <li>Indereço local (LAN)</li> <li>Indereço local (LAN)</li> <li>Indereço local (LAN)</li> <li>Indereço local de início</li> <li>Indereço local de início</li> <li>Inderecço local de início</li> <li>Inderecço local de início</li></ul> |         |                                                                                                 |                      |                                                            | Dica                                                       |                                               |
| <ul> <li>Habilitar servidor DHCP SIM NÃO</li> <li>Findereço local de início</li> <li>192,168,0.</li> <li>10</li> <li>Número de CPEs</li> <li>245</li> <li>Tempo de lease</li> <li>86400</li> <li>Construidades)</li> <li>APLICAR AJUSTES</li> <li>Outras informações e dicas NET Virtual</li> <li>Ativaçõo NET Antivirus</li> </ul>                                                                                                    | 1       | Endereço local (LAN)<br>192 168 0 1                                                             | c<br>DH<br>se        | Você po<br>onfiguraç<br>CP. Se vo<br>rvidor DH             | ode muc<br>ão do s<br>cê tiver<br>CP aten                  |                                               |
| <ul> <li>Configurações edicas NET Virtua</li> <li>Configurações Edicas NET Virtua</li> </ul>                                                                                                    | 2       | Habilitar servidor DHCP SIM NÃO                                                                 | rad<br>pc<br>c<br>co | lo LAN (o<br>ir código<br>os endere<br>mputado<br>servidor | u escoir<br>resisten<br>ços IP d<br>res), des<br>interno l | ia definir<br>te todos<br>e seus<br>abilite o |
| Numero de CPEs     245     residencial seja o mesmo n     sub-rede externa que o     serviciór DHCP externo (a     mascara de sub-rede é     sempre 255:255:0; 0; 0; 0; 0; 0; 0; 0; 0; 0; 0; 0; 0; 0                                                                                                    | 3       | 192.168.0. 10                                                                                   | Ser<br>Voc           | elecionan<br>vidor DHI<br>cê garante<br>atribuído          | do "Não<br>CP. Faze<br>e que o e<br>o a seu o              |                                               |
| Empo de lease     sempre 255 255 0; ou     você não conseguirá acess     a de lease     a particar auustes     a APLICAR AJUSTES     APLICAR AJUSTES     Unformações     Informações e dicas NET     Virtua     Ativação NET Antivirus                                                                                                    | 4       | 245                                                                                             | res                  |                                                            | seja o m<br>externa<br>HCP ext<br>de sub-i                 |                                               |
| APLICAR AJUSTES     APLICAR AJUSTES     APLICAR AJUSTES     Outras informações     Informações e dicas NET     Virtus     Ativaçõo NET Antivirus                                                                                                    | 5       | Tempo de lease                                                                                  | se<br>voc<br>o<br>LA |                                                            | 5.255.28<br>nseguira<br>residen<br>iode cor                |                                               |
| Outras informações:<br>Informações e dicas NET<br>Virtua<br>Ativação NET Antivirus                                                                                                    |         | 6 APLICAR AJUSTES                                                                               | e<br>r<br>l          |                                                            | IP do Ga<br>Il na pág<br>Ições Bá                          |                                               |
| Informações e dicas NET<br>Virtua<br>Ativação NET Antivirus                                                                                                    |         |                                                                                                 | с                    |                                                            |                                                            |                                               |
| Ativação NET Antivirus                                                                                                    |         |                                                                                                 | h                    | nformaçõ<br>\                                              | es e dic<br>/irtua                                         | as NET                                        |
|                                                                                                    |         |                                                                                                 |                      | Ativação                                                   | NET An                                                     | tivirus                                       |

#### 1) Endereço local (LAN)

Mostra o endereço IPv4 da LAN do CG3000. Esse endereço IPv4 é o endereço IP do default gateway que será fornecido para os dispositivos conectados ao CG3000.

#### 2) Habilitar servidor DHCP

Você pode ativar ou desativar o servidor DHCP IPv4.

#### 3) Endereço local de início

Você pode configurar o primeiro endereço IPv4 da faixa de endereços DHCP que será fornecido aos dispositivos conectados ao CG3000.

#### 4) Número de CPEs

Você pode configurar a quantidade de endereços IPv4 disponível. Cada dispositivo conectado ao CG3000 irá consumir 01 endereço IPv4 da faixa de endereços DHCP.

#### 5) Tempo de lease

Você pode configurar o período de tempo de concessão do endereço IPv4 fornecido via DHCP pelo CG3000.

#### 6) APLICAR AJUSTES

Quando qualquer uma das configurações acima é alterada, é necessário clicar no botão "APLICAR AJUSTES" para efetivar a alteração.

### 10.3 DHCPv6

Esta página permite a configuração do servidor DHCPv6 interno do CG3000.

| Claro-                                                                                                    |                           |                                                                                             |                                                                                   |                 |             |
|----------------------------------------------------------------------------------------------------|---------------------------|---------------------------------------------------------------------------------------------|-----------------------------------------------------------------------------------|-----------------|-------------|
| Menu                                                                                                    |                           |                                                                                             |                                                                                   |                 |             |
| ie                                                                                                    |                           | <u>Con</u>                                                                                  | <u>figura</u>                                                                     | <u>ção rá</u> p | <u>oida</u> |
| DHCPv6                                                                                                    |                           |                                                                                             |                                                                                   |                 |             |
| a página permite a configuração do servidor DHCPv6 interno para a rede LAN. Ao modifica<br>Prefixo Delegado pelo Sistema, defina o Prefixo Delegado pelo Sistema em primeiro lugar, e<br>ressione Aplicar Ajustes para que o sistema possa calcular o Prefixo Delegado pela LAN. | ır<br>:                   |                                                                                             |                                                                                   |                 |             |
| <ol> <li>Prefixo delenardo pelo sistema</li> </ol>                                                                                                    |                           |                                                                                             |                                                                                   |                 |             |
|                                                                                                    |                           |                                                                                             |                                                                                   |                 |             |
|                                                                                                    | inf<br>s<br>cat<br>d<br>s | formaçõe<br>do hardw<br>software, e<br>endereço l<br>co, númer<br>le atividad<br>tatus do r | s sobre<br>are, vers<br>endereç<br>IP do me<br>o de sér<br>de do sis<br>egistro e |                 | 5           |
|                                                                                                    | c                         |                                                                                             |                                                                                   |                 |             |
| e o Endereço inicial terá o mesmo Prefixo Delegado pela LAN.                                                                                                    | 1                         | nformaçõ                                                                                    | es e dic                                                                          | as NET          |             |
| 3 ATTVAR                                                                                                    |                           |                                                                                             | /irtua                                                                            |                 |             |
|                                                                                                    |                           | Ativação                                                                                    | NET An                                                                            | tivírus         |             |
| Prefixo delegado pela LAN                                                                                                    | Ir                        | nformaçõi<br>#NET-C                                                                         | es sobre<br>CLARO-'                                                               | a rede<br>WIFI  |             |
| 0:0:0:1000                                                                                                    |                           |                                                                                             |                                                                                   |                 |             |
| S Endereço inicial                                                                                                    |                           |                                                                                             |                                                                                   |                 |             |
| 0:0:0:2000                                                                                                    |                           |                                                                                             |                                                                                   |                 |             |
| 6 Vida útil                                                                                                    |                           |                                                                                             |                                                                                   |                 |             |
| 3600                                                                                                    |                           |                                                                                             |                                                                                   |                 |             |
| 7 ATIVAR RAPID COMMIT                                                                                                    |                           |                                                                                             |                                                                                   |                 |             |
| <b>∠</b>                                                                                                    |                           |                                                                                             |                                                                                   |                 |             |
| 8 ATIVAR UNICAST                                                                                                    |                           |                                                                                             |                                                                                   |                 |             |
|                                                                                                    |                           |                                                                                             |                                                                                   |                 |             |
| 9 DESATIVAR DHCPV6 STATELESS                                                                                                    |                           |                                                                                             |                                                                                   |                 |             |
|                                                                                                    |                           |                                                                                             |                                                                                   |                 |             |
| 10 APLICAR AJUSTES                                                                                                    |                           |                                                                                             |                                                                                   |                 |             |
|                                                                                                    |                           |                                                                                             |                                                                                   |                 |             |

#### 1) Prefixo delegado pelo sistema

Ao modificar o prefixo delegado, selecione o campo "Prefixo delegado pelo Sistema" primeiramente, e pressione "APLICAR AJUSTES", para que o CG3000 possa calcular e determinar o prefixo delegado.

#### 2) Configurações de servidor

O prefixo delegado da LAN será derivado do prefixo delegado do CG3000 e o endereço inicial terá o mesmo prefixo delegado da LAN.

#### 3) ATIVAR

Você pode ativar ou desativar o servidor DHCPv6.

#### 4) Prefixo delegado pela LAN

O prefixo delegado da LAN será derivado do prefixo delegado do CG3000.

#### 5) Endereço inicial

O endereço inicial terá o mesmo prefixo delegado da LAN.

#### 6) Vida útil

Digite o período de tempo de concessão para o endereço IPv6.

#### 7) ATIVAR RAPID CMMIT

Você pode ativar ou desativar o RAPID COMMIT.

#### 8) ATIVAR UNICAST

Você pode ativar ou desativar o UNICAST.

#### 9) DESATIVAR DHCPV6 STATELESS

Você pode ativar ou desativar a função stateless IPv6.

#### **10) APLICAR AJUSTES**

Quando qualquer uma das configurações acima é alterada, é necessário clicar no botão "APLICAR AJUSTES" para efetivar as alterações.

## **10.4 LAN IPv6**

Esta página exibe informações sobre a configuração IPv6 da LAN.

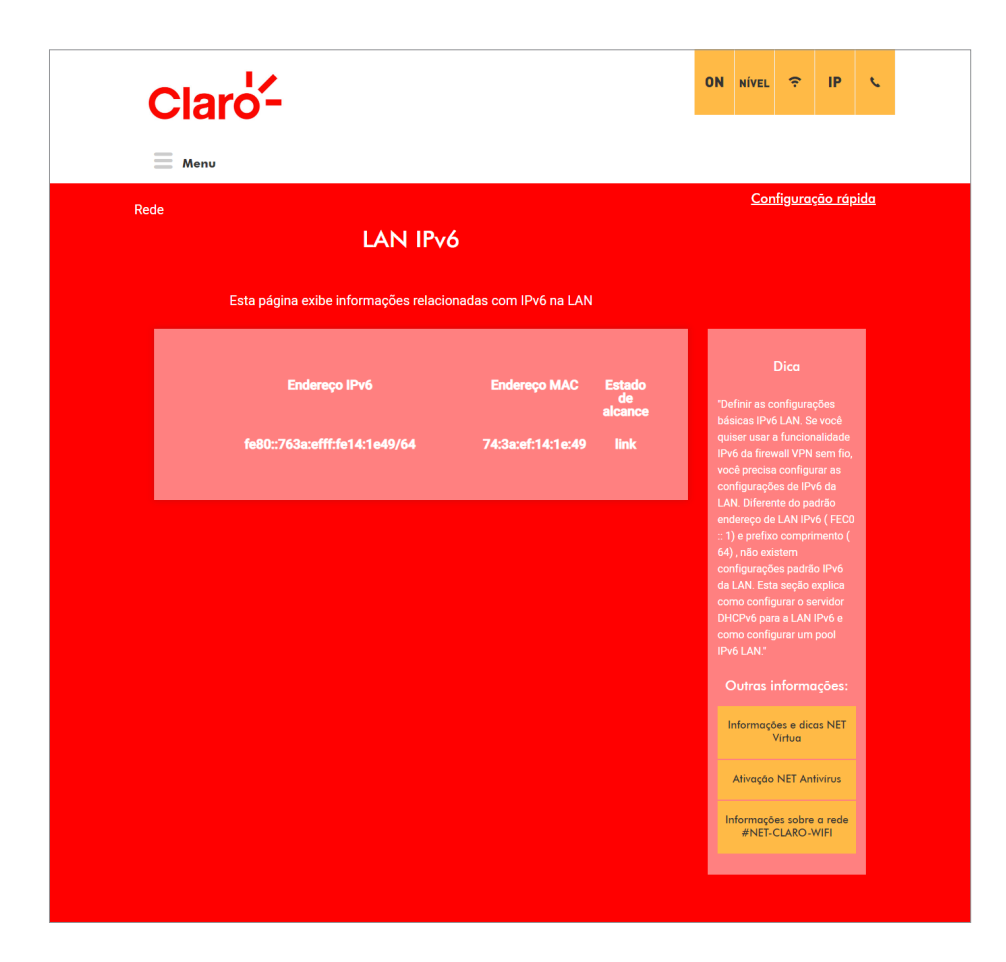

### 10.5 DNSv4

Esta página permite configurar o endereço IPv4 do servidor DNS que deseja usar. O mesmo será distribuído automaticamente aos dispositivs conectados através do servidor DHCP do CG3000.

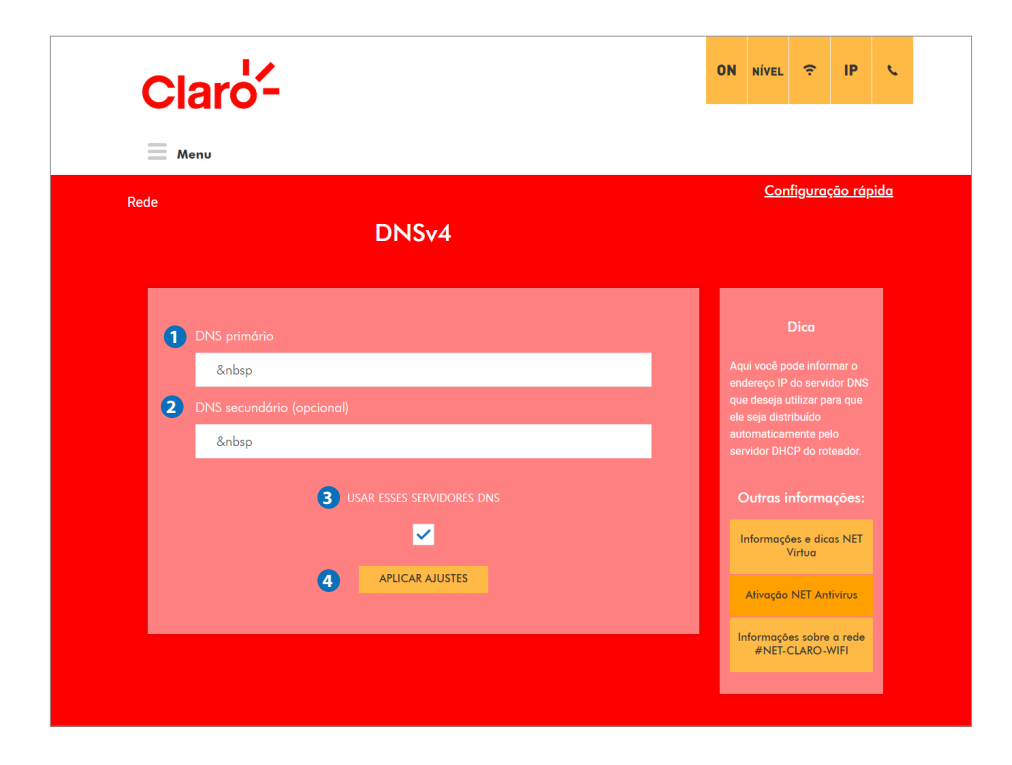

#### 1) DNS primário

Você pode definir o endereço IPv4 do servidor DNS primário.

#### 2) DNS secundário

Você pode definir o endereço IPv4 do servidor DNS secundário. (opcional)

#### 3) USE ESSES SERVIDORES DNS

Você pode ativar ou desativar o uso dos endereços IPv4 dos servidores DNS configurados nessa página.

#### 4) APLICAR AJUSTES

Quando qualquer uma das configurações acima é alterada, é necessário clicar no botão "APLICAR AJUSTES" para efetiva-las.

## 10.6 Configuracao WAN

Esta página permite configurar a interface WAN do CG3000.

| Claro-                                                                                                    | Claro-                           |  |    |                         |                                      |                     |  |  |  |
|----------------------------------------------------------------------------------------------------|----------------------------------|--|----|-------------------------|--------------------------------------|---------------------|--|--|--|
| - Menu                                                                                                    |                                  |  |    |                         |                                      |                     |  |  |  |
| Rede                                                                                                    | <sub>Rede</sub> WAN configuração |  |    |                         |                                      |                     |  |  |  |
| 1 Obter um<br>2 Usar o                                                                                                    | ENDEREÇO IP AUTOMATICAMENTE      |  | Ci | onfiguraç<br>Ir mantida | Dica<br>ão de W/<br>ade nest<br>web. | AN pode<br>a página |  |  |  |
| <ul> <li>3 Endereço IP WAN</li> <li>0.0.0.0</li> <li>4 WAN Subnet Mask</li> </ul>                                                                                                    | ×                                |  |    |                         |                                      |                     |  |  |  |
| <ul> <li>Endereço Won gateway IP</li> <li>0.0.0.0</li> <li>DNS primário</li> <li>0.0.0.0</li> <li>DNS secundário (opcional)</li> <li>0.0.0.0</li> <li>DNS terceiro (opcional)</li> <li>0.0.0.0</li> </ul> | APIICAR AILISTES                 |  |    |                         |                                      |                     |  |  |  |
|                                                                                                    |                                  |  |    |                         |                                      |                     |  |  |  |

#### 1) OBTER UM ENDEREÇO IP AUTOMATICAMENTE

Fará com que o CG3000 tente obter o endereço IP para a interface WAN automaticamente, via DHCP.

#### 2) USAR O SEGUINTE ENDEREÇO IP ESTÁTICO

Você pode definir que um endereço IP estático será utilizado na interface WAN aqui.

#### 3) Endereço IP WAN

Você pode configurar o endereço IP estático que será utilizado na interface WAN aqui.

#### 4) WAN sub-net mask

Você pode configurar a máscara de sub-rede referente ao endereço IP estático configurado para a interface WAN aqui.

#### 5) Endereço Wan gateway IP

Você pode configurar o endereço IP do gateway WAN aqui.

#### 6) DNS Primário, etc

Permite configurar o endereço do servidor DNS primário, etc. DNS primário / DNS secundário (opcional) / Terceiro DNS (opcional)

#### 7) APLICAR AJUSTES

Quando qualquer uma das configurações acima é alterada, é necessário clicar no botão "APLICAR AJUSTES" para efetivar as alterações.

## 11. Avançado

### 11.1 Encaminhamento de porta

Esta página permite configurar regras para o Encaminhamento de porta, também conhecido como "Port Forwarding Rules". Até 32 regras (entradas) podem ser configuradas.

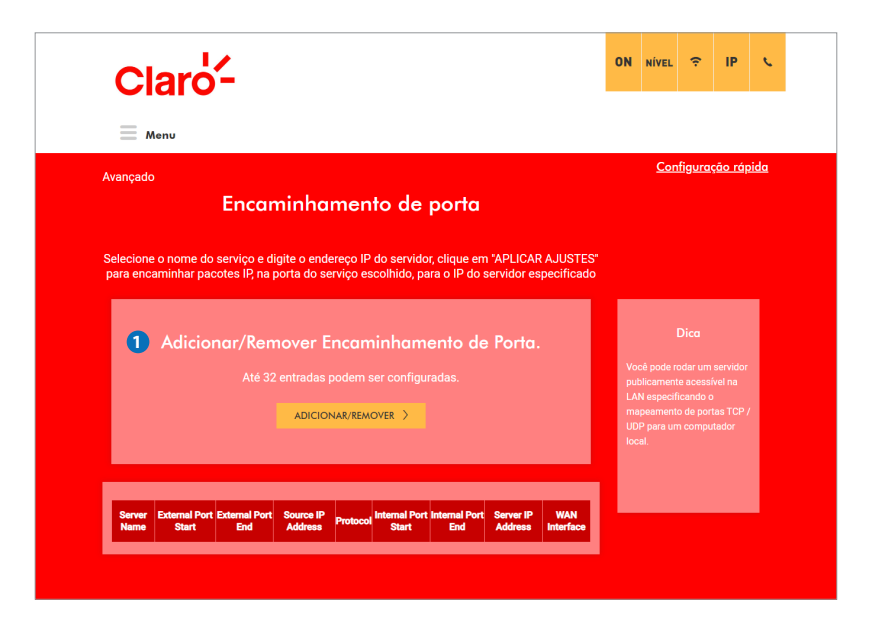

#### 1) ADICIONAR/REMOVER

Você pode adicionar ou remover regras (entradas) para encaminhamento de porta. Até 32 regras podem ser configuradas. Ao clicar no botão "ADICIONAR/REMOVER", a figura abaixo será apresentada.

## 11.1 ENCAMINHAMENTO DE PORTA (POR FORWARDING) > Adicionar / remover (Editar)

| Claro-                                                                                                    | ON                          | NÍVEL                                                               | (i:                                                             | IP       | ¢           |  |
|----------------------------------------------------------------------------------------------------|-----------------------------|---------------------------------------------------------------------|-----------------------------------------------------------------|----------|-------------|--|
| Menu                                                                                                    |                             | Con                                                                 | figura                                                          | rão rái  | oida        |  |
| Avançado<br>Encaminhamento de porta                                                                                                    |                             |                                                                     |                                                                 | <u>,</u> | <u>//04</u> |  |
| Selecione o nome do serviço e digite o endereço IP do servidor, clique em "APLICAR AJUSTES"<br>para encaminhar pacotes IP, na porta do serviço escolhido, para o IP do servidor especificado                                                                                                    | _                           |                                                                     |                                                                 |          | _           |  |
| Adicionar/Remover Encaminhamento de Porta.<br>Até 32 entradas podem ser configuradas.<br>Adicionar/REMOVER >                                                                                                    | Vo<br>pu<br>LA<br>UD<br>loc | cê pode r<br>blicameni<br>N especif<br>ipeament<br>P para un<br>al. | Dica<br>odar um<br>te acessi<br>icando c<br>o de por<br>n compu |          | ,<br>,      |  |
| <ul> <li>2 Número de entradas restantes que podem ser configuradas :32         <ul> <li>Interface de Uso</li> <li>wan-ip-interface/wanbridge</li> <li>Service Name</li> <li>SELECIONE UM SERVIÇO</li> <li>Serviço Customizado</li> <li>Endereço IP do Servidor</li> </ul> </li> </ul>                                                                                                    |                             |                                                                     |                                                                 |          |             |  |
| Porta atoma       Porta atoma       Porta       Porta       Porta         Image: Second Second Sec |                             |                                                                     |                                                                 |          |             |  |
| Aplicar Alustes >     Annov Server External External Columnal Source P Protocol Internal Internal Server P WAA Exable     PortEnd Address     Remover >                                                                                                    |                             |                                                                     |                                                                 |          |             |  |

#### 2) Número de entradas restantes

Informa o número de entradas (regras de Encaminhamento de Porta) restantes que podem ser configuradas.

#### 3) Interface de Uso

Indica a interface da WAN. (wan-ip-interface/Wanbridge)

#### 4) SELECIONE UM SERVIÇO

Você pode escolher serviços de encaminhamento de porta pre-definidos: AOL / Buddy Phone /..... SNMP / HTTP / SSH / TFTP / FTP / Mail /.... Marque esta caixa a fim de habilitar a exibição dos serviços pre-definidos. Caso deseje configurar seu próprio serviço, não marque esta caixa.

#### 5) Serviço Customizado

Você pode inserir aqui o nome do serviço que deseja configurar.

#### 6) Endereço IP do Servidor

Você deve configurar o endereço IP do dispositivo conectado à LAN do CG3000 para o qual o serviço será redirecionado.

#### 7) Regras de Encaminhamento

Você pode configurar seus próprios serviços de encaminhamento de porta digitando o nome do serviço, tipo de serviço, endereço IP do servidor e números de porta relacionados.

#### 8) APLICAR AJUSTES

Quando qualquer uma das configurações acima é alterada, é necessário clicar no botão "APLICAR AJUSTES", para efetiva-las.

#### 9) Regras Existentes

Para remover as regras da tabela, marque a respective caixa e clique no botão "REMOVER".

| Lista de Serviços Comumente Utilizados para Referência: |                                             |                                |                                 |  |     |  |  |  |  |  |
|---------------------------------------------------------|---------------------------------------------|--------------------------------|---------------------------------|--|-----|--|--|--|--|--|
| Aplicação / Serviço                                     | Número da porta                             | Aplicação / Serviço            | Número da porta                 |  |     |  |  |  |  |  |
| FTP                                                     | 21                                          | HTTP                           | 80                              |  |     |  |  |  |  |  |
| Telnet                                                  | Telnet23POP3<br>(servidor de entrada de ema |                                | Telnet 23 PO<br>(servidor de en |  | 110 |  |  |  |  |  |
| SMTP<br>(servidor de email de saída)                    | 25                                          | NNTP<br>(Servidor de Notícias) | 119                             |  |     |  |  |  |  |  |
| Quem é                                                  | 43                                          | SNMP                           | 161                             |  |     |  |  |  |  |  |
| TFTP                                                    | TFTP 69                                     |                                | 194                             |  |     |  |  |  |  |  |
| Gopher 70                                               |                                             | LDAP                           | 389                             |  |     |  |  |  |  |  |
| Dedo                                                    | 79                                          | UUCP                           | 540                             |  |     |  |  |  |  |  |

## **11.2 PORTA TRIGGER**

Esta página permite a configuração de gatilhos dinâmicos para dispositivos específicos na rede LAN. Usado para aplicativos especiais que exigem números de porta específicos com tráfego bidirecional para funcionar corretamente. Aplicativos como videoconferência, voz, jogos e alguns recursos de mensagens podem exigir essas configurações especiais.

A ativação de porta é semelhante ao encaminhamento de porta, exceto que elas não são portas estáticas mantidas abertas o tempo todo.

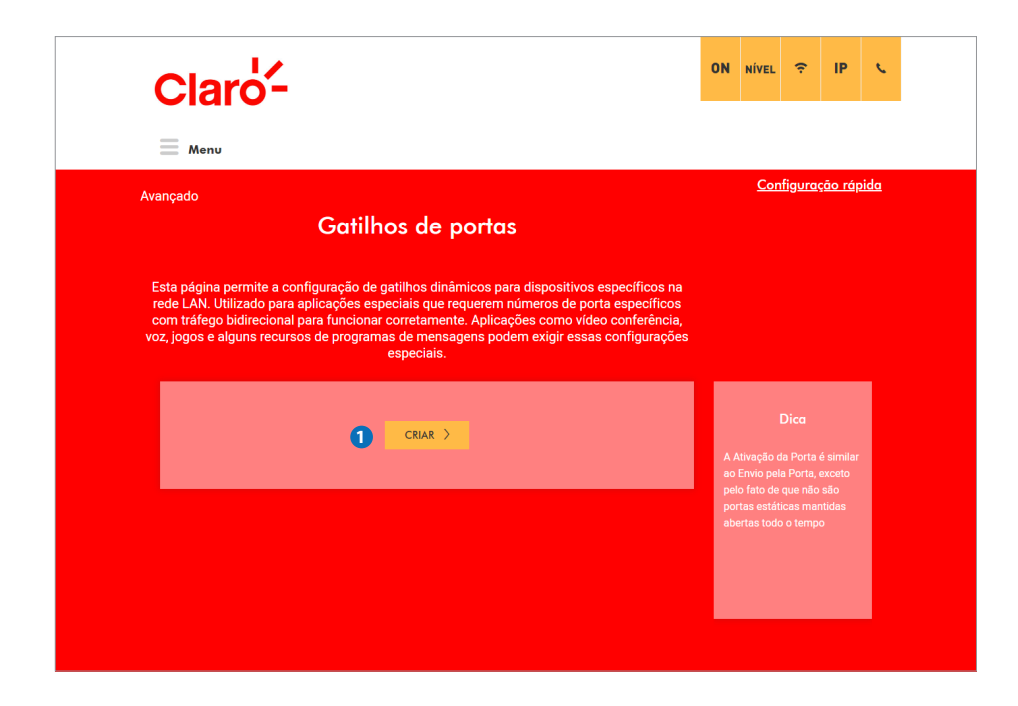

#### 1) CRIAR

Ao clicar no botão "CRIAR", a figura abaixo será mostrada. (página 36)

## 11.2.1 PORTA TRIGGER > Criar

| M                                        | enu                                                                |                                                                           |                                                                                            |                                                                                       |                                                                             |                                                                    |                                                   |                         |                                           |                                      |                        |
|------------------------------------------|--------------------------------------------------------------------|---------------------------------------------------------------------------|--------------------------------------------------------------------------------------------|---------------------------------------------------------------------------------------|-----------------------------------------------------------------------------|--------------------------------------------------------------------|---------------------------------------------------|-------------------------|-------------------------------------------|--------------------------------------|------------------------|
| nçado                                    |                                                                    |                                                                           |                                                                                            |                                                                                       |                                                                             |                                                                    |                                                   |                         | <u>Cor</u>                                | <u>nfigura</u>                       | <u>ição rá</u>         |
|                                          |                                                                    | G                                                                         | atilhos                                                                                    | de por                                                                                | as                                                                          |                                                                    |                                                   |                         |                                           |                                      |                        |
| ita pág<br>de LAI<br>om tráf<br>;, jogos | jina permite<br>N. Utilizado<br>ego bidireci<br>s e alguns re      | a configura<br>para aplicad<br>ional para fu<br>ecursos de p              | ação de gatilho<br>ções especiais<br>Incionar corre<br>programas de<br>espe                | os dinâmicos<br>s que requere<br>tamente. Apl<br>mensagens  <br>ciais.                | para dispo<br>m número:<br>icações co<br>podem exig                         | ositivos es<br>s de porta<br>mo vídeo<br>jir essas c               | pecíficos<br>específic<br>conferênc<br>configuraç | na<br>os<br>iia,<br>ões |                                           |                                      |                        |
|                                          |                                                                    |                                                                           | CF                                                                                         | NAR >                                                                                 |                                                                             |                                                                    |                                                   | A.<br>ac                | Ativação (<br>Envio pel                   | <b>Dica</b><br>da Porta<br>la Porta, | ı é simila<br>, exceto |
|                                          |                                                                    |                                                                           |                                                                                            |                                                                                       |                                                                             |                                                                    |                                                   | pe<br>pc<br>at          | elo fato de<br>ortas estát<br>pertas todo | eque não<br>ticas ma<br>o o temp     | o são<br>antidas<br>DO |
|                                          | Algumas<br>acesso rem<br>ser aberto p<br>da porta a<br>seu própric | s aplicações<br>noto e outro<br>para acesso<br>partir desta<br>(aplicação | s, tais como jo<br>os exigem que<br>o pelas aplicaç<br>a tela, selecior<br>o personalizada | igos, videoco<br>portas espec<br>ões. Você po<br>nando um ap<br>a) e clique er<br>lo. | nferência, ;<br>cificas no fi<br>ide configu<br>icativo exis<br>n "Adiciona | aplicações<br>rewall do<br>rar as def<br>stente ou o<br>r" para ad | s de<br>Router<br>inições<br>criar o<br>iciona-   | Ŀ                       |                                           |                                      |                        |
|                                          | 2 Rest                                                             |                                                                           |                                                                                            |                                                                                       |                                                                             |                                                                    |                                                   |                         |                                           |                                      |                        |
| 3                                        | wan-ip-                                                            | interface/wa                                                              | inbridge                                                                                   |                                                                                       |                                                                             |                                                                    | -                                                 |                         |                                           |                                      |                        |
|                                          |                                                                    |                                                                           | Nome d                                                                                     | a Aplicação                                                                           |                                                                             |                                                                    |                                                   |                         |                                           |                                      |                        |
|                                          |                                                                    | •                                                                         |                                                                                            |                                                                                       |                                                                             |                                                                    |                                                   |                         |                                           |                                      |                        |
| 5                                        | Aplicativo P                                                       | Personalizado                                                             | þ                                                                                          | ▼                                                                                     |                                                                             |                                                                    |                                                   |                         |                                           |                                      |                        |
|                                          |                                                                    |                                                                           |                                                                                            |                                                                                       |                                                                             |                                                                    |                                                   |                         |                                           |                                      |                        |
| 6                                        | Select C                                                           | One                                                                       |                                                                                            |                                                                                       |                                                                             |                                                                    | <b>•</b>                                          |                         |                                           |                                      |                        |
| 7                                        | Gatilho<br>Porta<br>Inicial                                        | Gatilo<br>Porta<br>Final                                                  | Gatilho<br>Protocolo                                                                       | Alvo<br>Porta<br>Inicial                                                              | Alvo<br>Porta<br>Final                                                      | Al<br>Prote                                                        | vo<br>ocolo                                       |                         |                                           |                                      |                        |
|                                          |                                                                    |                                                                           | ТСР                                                                                        |                                                                                       |                                                                             | TCP                                                                | ~                                                 |                         |                                           |                                      |                        |
|                                          |                                                                    |                                                                           | TCP                                                                                        | × .                                                                                   |                                                                             | TCP                                                                | ~                                                 |                         |                                           |                                      |                        |
|                                          |                                                                    |                                                                           | ТСР                                                                                        | ~                                                                                     |                                                                             | TCP                                                                | ~                                                 |                         |                                           |                                      |                        |
|                                          |                                                                    |                                                                           | 8 ADIC                                                                                     | IONAR >                                                                               |                                                                             |                                                                    |                                                   |                         |                                           |                                      |                        |
|                                          |                                                                    |                                                                           | Trigger                                                                                    | Open                                                                                  |                                                                             |                                                                    |                                                   |                         |                                           |                                      |                        |
|                                          | Application N                                                      | Protoc                                                                    | Start End                                                                                  | Protocol<br>Start                                                                     | End WAN                                                                     | Interface                                                          | Remove                                            |                         |                                           |                                      |                        |
|                                          | Aim Talk                                                           | с тср                                                                     | 4099 4099                                                                                  | TCP 5191                                                                              | 5191 wa                                                                     | nbridge                                                            |                                                   |                         |                                           |                                      |                        |
|                                          | 12                                                                 | UDP                                                                       | 9000 9013                                                                                  |                                                                                       | 9013 wa                                                                     | nbridge                                                            |                                                   |                         |                                           |                                      |                        |
|                                          |                                                                    |                                                                           | KEM                                                                                        | STER /                                                                                |                                                                             |                                                                    |                                                   |                         |                                           |                                      |                        |

#### 2) Número restante

Número de entradas restantes que podem ser configuradas. Até 32 entradas podem ser configuradas.

#### 3) Interface de Uso

Indica a interface da WAN utilizada. (wan-ip-interface/Wanbridge)

#### **4) SELECIONE UM APLICATIVO**

Você pode escolher dentre serviços de disparo de porta pre-definidos. Para ativar a seleção, você deve marcar esta caixa.

#### 5) Aplicativo Personalizado

Você pode digitar aqui o nome da regra de port-trigger que deseja criar.

#### 6) Selecione serviço pre-definido

Você pode escolher dentre serviços predefinidos aqui: Aim Talk / Asheron´s Call / Calista IP Phone/ Delta Force (client / server) / ICQ / Napster / Net2Phone/ Rainbow Six / Rogue Spea.

#### 7) Serviços personalizados

Você pode configurar seus próprios serviços de disparo de porta (port-trigger) aqui.

#### 8) ADICIONAR

Quando qualquer uma das configurações acima é alterada, é necessário clicar no botão "ADICIONAR" para ativá-las.

#### 9) REMOVER

Para remover uma regra em particular, marque a caixa "Remove" e clique no botão "REMOVER".

### 11.3 DMZ HOST

Esta página permite a configuração de um endereço IP específico (DMZ Host) para que seja acessivel a WAN (Internet pública). É um recurso que pode ser usado em determinadas situações, por exemplo, quando há aplicativos que não funcionam bem com regras de port-trigger (gatilhos de porta).

| Claro-                                                                                                    |                              | ON                                                    | NÍVEL                                                                                                    | (;      | IP                                                 | ¢          |
|----------------------------------------------------------------------------------------------------|------------------------------|-------------------------------------------------------|----------------------------------------------------------------------------------------------------|---------|----------------------------------------------------|------------|
| Menu                                                                                                    |                              |                                                       |                                                                                                    |         |                                                    |            |
| Avançado<br>DMZ host                                                                                                    |                              |                                                       | <u>Con</u>                                                                                                 | figurae | <u>;āo rá</u> ŗ                                    | <u>ida</u> |
| Esta página permite a configuração de uma rede específica para que fique expos<br>para a WAN (internet pública). Isto pode ser usado quando as aplicações probler<br>funcionarem com gatilhos de porta. | ta ou visível<br>náticas não |                                                       |                                                                                                    |         |                                                    |            |
| 1 Endereço da DMZ                                                                                                    |                              |                                                       |                                                                                                    |         |                                                    |            |
| 2 APLICAR AJUSTES >                                                                                                    |                              | Ho<br>des<br>refi<br>"ho<br>voo<br>des<br>trái<br>é c | sting em l<br>smilitariza<br>erida gera<br>st expost<br>sê especif<br>stinatário<br>fego WAN<br>apaz de ti |         |                                                    |            |
|                                                                                                    |                              | cor<br>lste<br>des<br>cor<br>sul<br>inte<br>cor       | nputador<br>o também<br>scrito con<br>nputador<br>o-rede que<br>erna priva<br>ernet públ<br>nfiável.       |         | nhecido.<br>er<br>pequena<br>tre a LAN<br>ável e a |            |
|                                                                                                    |                              |                                                       |                                                                                                    |         |                                                    |            |

#### 1) Endereço da DMZ

Você pode configurar um computador para ser o host localizado na DMZ. Digite o endereço IP atribuído ao computador.

#### 2) APLICAR AJUSTES

Quando qualquer uma das configurações acima é alterada, é necessário clicar no botão "APLICAR AJUSTES" para ativá-las.

### 11.4 **DDNS**

Esta página permite a configuração do Serviço DNS dinâmico.

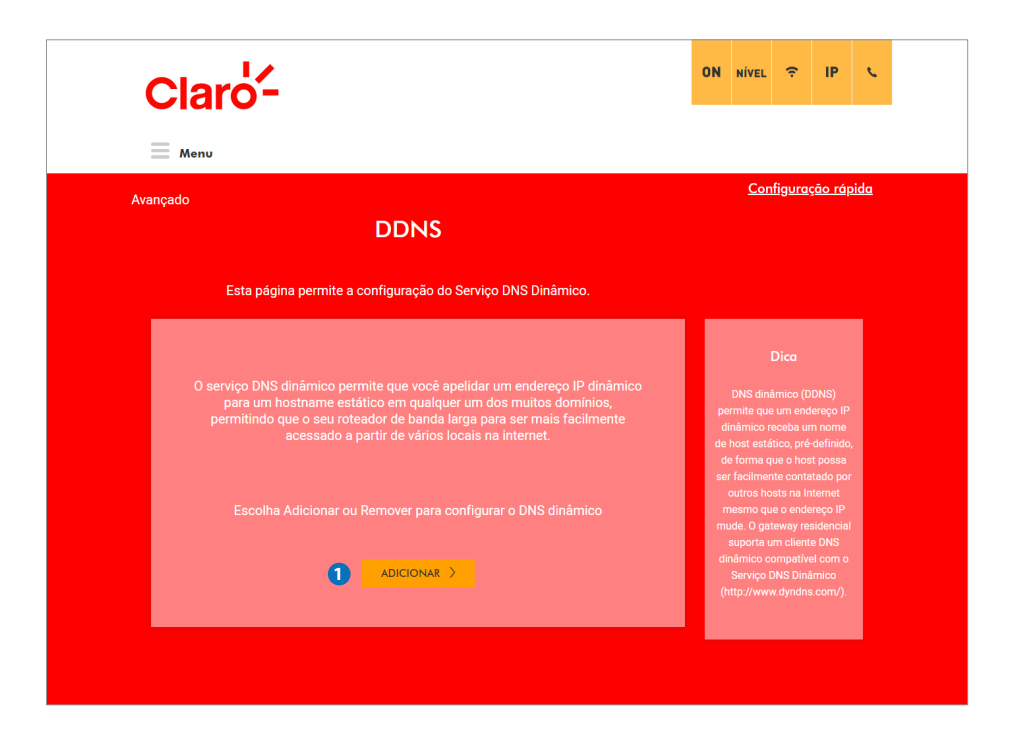

#### 1) ADICIONAR

O serviço DNS dinâmico permite criar um hostname estático para um endereço IP dinâmico. Isso permitirá o acesso através da Internet ao CG3000 mesmo quando o endereço IP da interface WAN do CG3000 mudar.

## 11.4.1 DDNS > Adicionar

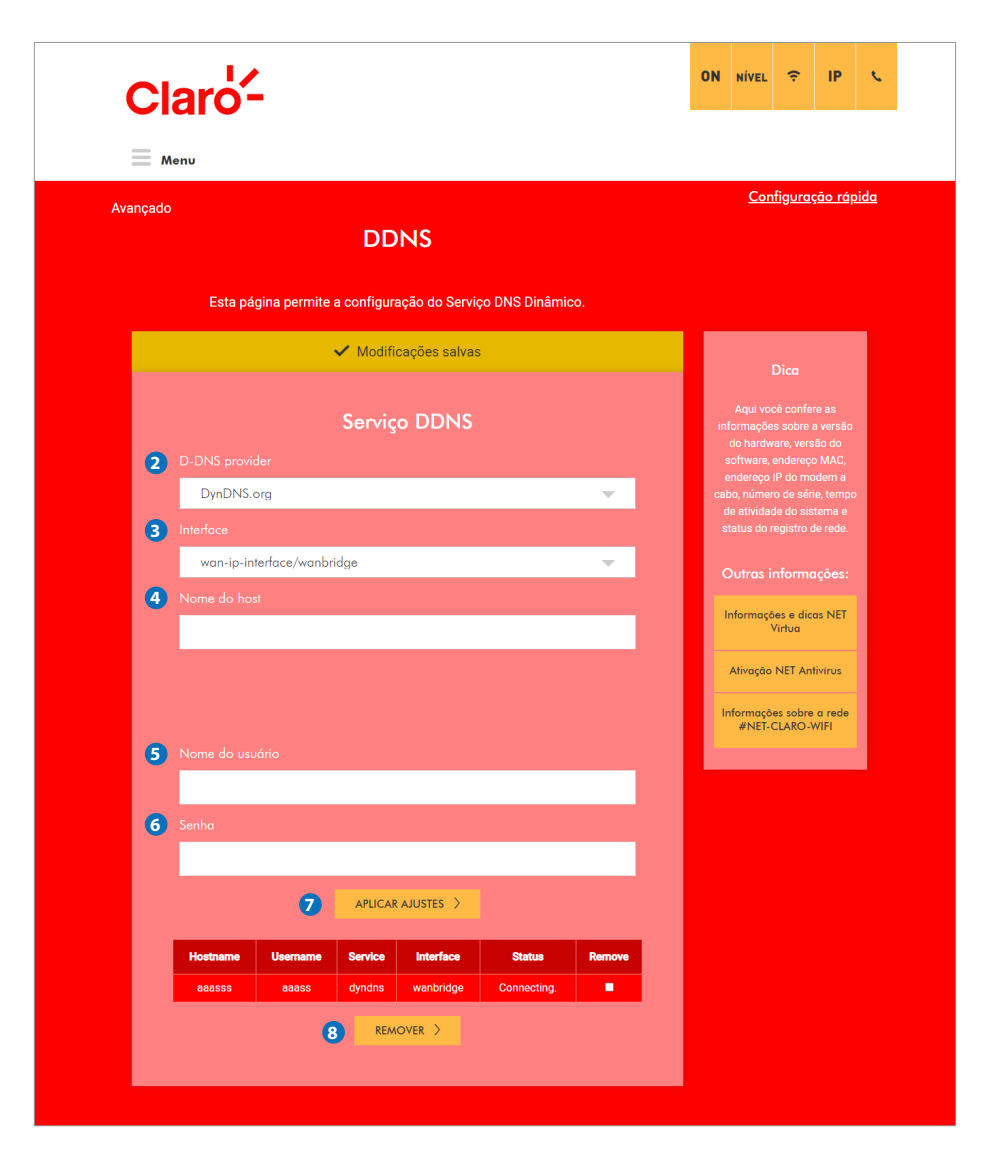

#### 2) Provedor D-DNS

Selecione o provedor de Serviço DNS Dinâmico disponível no CG3000: DynDNS.

NOTA: É necessário que você já tenha acessado DynDNS previamente e tenha criado uma conta, com nome de usuário e senha, a fim de utilizar o serviço DNS dinâmico, oferecido pelo DynDNS. Esses dados são requeridos na configuração do serviço DNS dinâmico.

#### 3) Interface

Identifica a interface WAN do CG3000.

#### 4) Nome do host

Nome do host que será acessado via Internet. Deve coincidir com aquele configurado no DynDNS.

#### 5) Nome do usuário

Nome de usuário no DynDNS.

#### 6) Senha

Senha do usuário no DynDNS.

#### 7) APLICAR AJUSTES

Quando qualquer uma das configurações acima é alterada, é necessário clicar no botão "APLICAR AJUSTES" para ativá-las.

#### 8) REMOVER

Para remover as regras listadas na tabela acima, marque a caixa "Remove" respectiva e clique no botão "REMOVER".

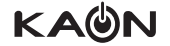

## 11.5 Opcoes Avancadas

| Claro-                                                                                                    | ON                                     | NÍVEL                                                                                                    | (ŗ.                                                                                                    | IP                                                                     | ¢           |  |
|----------------------------------------------------------------------------------------------------|----------------------------------------|----------------------------------------------------------------------------------------------------|----------------------------------------------------------------------------------------------------|------------------------------------------------------------------------|-------------|--|
| Menu                                                                                                    |                                        |                                                                                                    |                                                                                                    |                                                                        |             |  |
| Avançado<br>Opções avançadas                                                                                                    |                                        | <u>Con</u>                                                                                                    | <u>ifigura</u>                                                                                                    | ç <u>āo rá</u> ŗ                                                       | <u>bida</u> |  |
| <ul> <li>BLOQUED WAN</li> <li>BLOQUED WAN</li> <li>BISEC PASS THROUGH</li> <li>BISEC PASS THROUGH</li> <li>Control of Control of Con</li></ul> | Q<br>co<br>ac<br>de<br>h<br>htt<br>res | uuando ha<br>gerene<br>uusufno configura<br>uugar atrax<br>uugar atrax<br>atrax<br>atrax<br>a | Dica<br>bilitado,<br>iamento<br>desessar<br>ação de<br>so o remot<br>accessar<br>to camo<br>to accessar<br>o lo monto<br>desportado<br>desportado<br>desporta | a opção<br>da<br>permite<br>stereço<br>gualque r<br>a senha<br>sitivo. |             |  |

#### 1) BLOQUEIO WAN

Impede que o CG3000 ou os dispositivos conectados a ele na Lan ou Wifi sejam visiveis na Internet. Por exemplo, pings originados na Internet ao endereço IP da Interface WAN do CG3000. Portanto, será mais difícil para algum hacker descobrir o o endereço IP da Interface WAN do CG3000 a fim de iniciar um ataque à sua rede.

#### 2) IPSEC PASS THROUGH

Permite que um dispositivo (ou software) conectado ao CG3000, que utilize VPN com protcolo Ipsec, possa se comunicar adequadamente com a Internet.

#### **3) PPTP PASS THROUGH**

Permite que um dispositivo (ou software) conectado ao CG3000, que utilize VPN com protcolo PPTP, possa se comunicar adequadamente com a Internet.

#### 4) GERENCIAMENTO DA CONFIGURAÇÃO REMOTA

Permite que o CG3000 seja administrado e configurado a partir da Internet, acessando o endereço IP da Interface WAN na porta 8080 do CG3000 de qualquer lugar da Internet (por exemplo, no campo URL do seu navegador, digite: http://WanIPAddress: 8080 / para acessar o CG3000 remotamente).

#### 5) MULTICAST ATIVAR

Permite que o tráfego Multicast seja transmitido de/para dispositivos conectados na Lan e Wifi do CG3000.

#### 6) UPNP ATIVAR

Habilita o agente UPnP no CG3000. Se você estiver executando um aplicativo que requer UPnP, em algum dos dis positivos conectados ao CG3000, marque esta caixa.

#### 7) APLICAR AJUSTES

Quando qualquer uma das configurações acima é alterada, é necessário clicar no botão "APLICAR AJUSTES" para ativá-las.

## 12. Seguranca

## 12.1 Firewall > Basico

Esta página permite a configuração de recursos do firewall. É altamente recomendável que o firewall esteja ativado o tempo todo a fim de proteger a sua rede contra ataques.

| urança / Firewall                                                                                                    | <u>Configuração rápic</u>                                                           |  |
|----------------------------------------------------------------------------------------------------|-------------------------------------------------------------------------------------|--|
| Básico                                                                                                    |                                                                                     |  |
| página permite a configuração de recursos de Firewall. É altamente recomendáv<br>firewall fique habilitado em todos os momentos para a proteção contra ataque | vel que o<br>es.                                                                    |  |
|                                                                                                    | Dia                                                                                 |  |
| <ol> <li>Proteção por firewall IPv4</li> </ol>                                                                                                    | Aqui você confere as                                                                |  |
|                                                                                                    | informações sobre a versão<br>do hardware, versão do<br>software, endereco MAC.     |  |
|                                                                                                    | endereço IP do modem a<br>cabo, número de série, tempo<br>do atividado do sintema o |  |
| - On                                                                                                    | status do registro de rede.                                                         |  |
| 3 BLOQUEAR PACOTES IP FRAGMENTADOS                                                                                                    | Outras informações:                                                                 |  |
| DETECCÃO DE VARREDURA DE PORTAS                                                                                                    | Informações e dicas NET                                                             |  |
|                                                                                                    | Ativação NET Antivirus                                                              |  |
| 5 DETECÇÃO DE IP FLOOD                                                                                                    | Informações sobre a rede<br>#NET-CLARO-WIFI                                         |  |
|                                                                                                    |                                                                                     |  |
| 6 APLICAR AJUSTES >                                                                                                    |                                                                                     |  |
| <ul> <li>Z Serviços permitidos</li> </ul>                                                                                                    |                                                                                     |  |
| AIM/C0<br>5190 / 5190<br>TCP                                                                                                    |                                                                                     |  |
| 0HCPv6<br>5190 / 5190<br>TCP                                                                                                    |                                                                                     |  |
| 0NS TCP<br>5190 / 5190<br>TCP                                                                                                    |                                                                                     |  |
| FTP-5<br>5190/5190                                                                                                    |                                                                                     |  |

#### 1) Proteção por firewall IPv4

A configuração "baixo" não bloqueia nenhum serviço / porta, no entanto, protege contra pacotes inválidos e ataques conhecidos. A configuração "média" fará com que o firewall descarte um pacote, a menos que esteja classificado em uma porta específica de serviços permitidos; os serviços permitidos estão listados abaixo, nesta página. A configuração "alta" é semelhante a "média", porém, permite o acesso a menos serviços. A configuração "Off" permite a passagem de todo o tráfego.

#### 2) Proteção por firewall IPv6

Você pode selecionar a configuração de proteção por firewall IPv6 na lista suspensa: "Off" Desligado / "On" Ligado.

#### 3) BLOQUEAR PACOTES IP FRAGMENTADOS

Impede que todos os pacotes IP fragmentados passem pelo firewall.

#### 4) DETECÇÃO DE VARREDURA DE PORTAS

Detecta e bloqueia as atividades de verificação de porta originadas nos dispositivos conectados ao CG3000 bem como aqueles oriundos da Internet e dirigidos ao CG3000.

#### 5) DETECÇÃO DE IP FLOOD

Detecta e bloqueia ataques de inundações de pacotes (IP FLOOD) originadas nos dispositivos conectados ao CG3000 bem como aqueles oriundos da Internet e dirigidos ao CG3000.

#### 6) APLICAR AJUSTES

Quando qualquer uma das configurações acima é alterada, é necessário clicar no botão APLICAR AJUSTES para ativá-las.

#### 7) Serviços permitidos

Mostra os serviços permitidos.

## 12.1.1 Firewall > Log remoto

Esta página permite especificar o endereço IP de um servidor de SysLog e selecionar diferentes tipos de eventos de firewall que podem ocorrer. Então, sempre que esses eventos ocorrerem, a notificação do evento respectivo será enviada automaticamente para este servidor de SysLog.

| ırança / Firewall |                                                              |               | <u>Cor</u>                                           | n <u>figura</u>                                      | <u>ção rá</u>                            |
|-------------------|--------------------------------------------------------------|---------------|------------------------------------------------------|------------------------------------------------------|------------------------------------------|
|                   | Log remoto                                                   |               |                                                      |                                                      |                                          |
| ista página permi | te a configuração opcional de envio de para um servidor SysL | og local.     |                                                      |                                                      |                                          |
|                   |                                                              |               |                                                      | Dica                                                 |                                          |
|                   |                                                              | in            | Aqui vo<br>formaçõe<br>do hardw<br>softwa <u>re,</u> | cê confe<br>es sobre<br>vare, ver<br>ender <u>ec</u> |                                          |
|                   | CONEXÕES BLOQUEADAS                                          | ca<br>ca<br>s | endereço<br>bo, núme<br>de ativida<br>status do i    |                                                      | odem a<br>rie, tem<br>stema e<br>de rede |
|                   | ATAQUES CONHECIDOS DA INTERNET                               |               | )utraci                                              |                                                      |                                          |
|                   | EVENTOS DE CONFIGURAÇÃO DE PRODUTOS                          |               | Informaçã                                            | ões e die<br>Virtua                                  | aşoos                                    |
|                   |                                                              |               | Ativação                                             | NET Ar                                               | ntivirus                                 |
| 2 Para servid     | or SysLog em:                                                |               | nformaçõ<br>#NET-                                    | es sobr<br>CLARO-                                    | e a red<br>WIFI                          |
| 0.0.0.0           |                                                              |               |                                                      |                                                      |                                          |
| 514               |                                                              |               |                                                      |                                                      |                                          |

## 1) CONEXÕES PERMITIDAS / CONEXÕES BLOQUEADAS / ATAQUES CONHECIDOS DA INTERNET / EVENTOS DE CONFIGURAÇÃO DE PRODUTOS

É possível selecionar os eventos que serão enviados ao servidor de SysLog de forma que apenas os eventos que interessam possam ser monitorados.

O servidor de SysLog deve estar conectado e devidamente configurado na rede IP (normalmente: 192.168.0.x) do CG3000.

#### 2) Para servidor SysLog em / Port

Permite inserir o endereço IP e a porta (Port) configurados para o servidor de SysLog.

#### 3) APLICAR AJUSTES

Quando qualquer uma das configurações acima é alterada, é necessário clicar no botão "APLICAR AJUSTES" para ativá-las.

## 12.2 Filtragem Por IP

Esta página permite configurar filtros de endereço IP a fim de bloquear o tráfego da Internet a dispositivos de rede conectados ao CG3000. Assim, o CG3000 pode ser configurado para impedir que dispositivos locais obtenham acesso à Internet, desde que você especifique os endereços IP dos dispositivos que devem ser filtrados.

| Claro-                           |                                                                                                    | ON NIVEL 🗢 IP 📞                                                                                                    |
|----------------------------------|----------------------------------------------------------------------------------------------------|----------------------------------------------------------------------------------------------------|
| Menu                             |                                                                                                    |                                                                                                    |
| Segurança / Controle de A        | <sup>cesso</sup><br>Filtragem por IP                                                                                | <u>Configuração rópida</u>                                                                                           |
| Esta página permite conf<br>para | gurar filtros de endereços IP, a fim de bloquear o tráfego de inte<br>dispositivos de rede específicos na rede LAN. | rnet                                                                                                    |
|                                  | Filtragem por IP                                                                                                    | Dica<br>Certifique-se de atribuir os<br>Entenense IIIe dos                                                           |
| 0                                | Nome do filtro:                                                                                                    | dispositivos que você deseja<br>fittrar na seção Lista de<br>Clientes DHCP para que esta<br>função seja consistente. |
| 2                                | Endereco de Origem:                                                                                                 | Outras informações:                                                                                                  |
| 3                                | protocolo:<br>selecione 💌                                                                                           | Informações e alicas NET<br>Virtua<br>Ativação NET Antivirus<br>Informações sobre a rede<br>#NET-CLARO-WIFI          |
| Fiter Nat                        | APLICAR AJUSTES >                                                                                                   |                                                                                                    |
|                                  | S REMOVER >                                                                                                    |                                                                                                    |

#### 1) Nome do filtro

Permite configurar o nome do filtro de endereço IP.

#### 2) Endereço de Origem

Permite inserir o endereço IP que será filtrado (bloqueado).

#### 3) protocolo

Permite selecionar o protocolo na lista suspensa: TCP / UDP, TCP, UDP, ICMP, GRE.

#### 4) APLICAR AJUSTES

Quando qualquer uma das configurações acima é alterada, é necessário clicar no botão "APLICAR AJUSTES" para ativá-las.

#### 5) REMOVER

Para remover regras da tabela, marque a respectiva caixa de seleção "Remove" e clique no botão Remover.

## 12.2.1 Filtragem Por MAC

Esta página permite configurar os endereços MAC, que deverão ser bloqueados e, portanto, não terão acesso à Internet. Esse recurso funcionará apenas para tráfego IPv4.

| Claro-                                                                                                    | ON                      | NÍVEL                                                     | (÷                                            | IP               | •           |
|----------------------------------------------------------------------------------------------------|-------------------------|-----------------------------------------------------------|-----------------------------------------------|------------------|-------------|
|                                                                                                    |                         |                                                           |                                               |                  |             |
| Segurança / Controle de Acesso<br>Filtragem por Endereço MAC                                                                                                    |                         | <u>Cor</u>                                                | nfigura                                       | ç <u>ão rá</u> p | <u>oida</u> |
| Esta página permite listar os endereços MAC's, que serão bloqueados e com isso não terão<br>acesso à internet para dispositivos. Este recurso só funcionará para tráfegos em IPv4. |                         |                                                           |                                               |                  |             |
| 1 Enderaços MAC (Exemplo: 01:23:45:67:89:AB)                                                                                                    | Ma                      |                                                           |                                               |                  |             |
| 2 APLICAR >                                                                                                    | Vo<br>coi<br>trá<br>pai | ce pode i<br>mputador<br>fego TCP<br>ra a WAN<br>dereco M | mpedir q<br>res envie<br>/ UDP di<br>por meie |                  |             |
| MAC Address Remove                                                                                                    |                         |                                                           |                                               | _                |             |
| BEMOVER >                                                                                                    |                         |                                                           |                                               |                  |             |
|                                                                                                    |                         | Dutras i                                                  | informa                                       | ações:<br>as NET |             |
|                                                                                                    |                         | Ativação                                                  | Virtua<br>NET An                              | tivírus          |             |
|                                                                                                    | 1                       | nformaçõ                                                  | es sobre                                      | a rede           |             |

#### 1) Endereços MAC (Exemplo: 01:23:45:67:89:AB)

Permite inserir o endereço MAC do dispositivo que será filtado (bloqueado). Exemplo: 01: 23: 45: 67: 89: AB.

#### 2) APLICAR AJUSTES

Quando qualquer uma das configurações acima é alterada, é necessário clicar no botão "APLICAR AJUSTES" para ativá-las.

#### 3) REMOVER

Para remover regras da tabela, marque a respectiva caixa de seleção "Remove" e clique no botão REMOVER.

## 12.2.2 Filtragem Por Porta

Esta página permite a configuração de filtros de portas, a fim de bloquear serviços específicos da Internet para todos os dispositivos conectados ao CG3000.

| C    | Claro-                            |                                                                                   |                                         | ON NÍVEL ? IP                                                                                           | C.       |
|------|-----------------------------------|-----------------------------------------------------------------------------------|-----------------------------------------|----------------------------------------------------------------------------------------------------|----------|
| =    | Menu                              |                                                                                   |                                         |                                                                                                    |          |
| Segu | rança / Controle de Ace           | sso<br>Filtragem por Porta                                                        |                                         | <u>Configuração rápid</u>                                                                               | <u>a</u> |
| Esta | página permite a confi<br>de inte | guração de filtros de porta, a fim de b<br>rnet para todos os dispositivos da rec | loquear serviços específicos<br>le LAN. |                                                                                                    |          |
|      |                                   | Filtragem por porta                                                               |                                         | Dica<br>Você pade impedir que                                                                           |          |
|      | 0                                 | Nome do filtro:                                                                   |                                         | computadores enviem<br>tráfego TCP / UDP de saida<br>para a WAN em números IP<br>específicos de portas. |          |
|      | 2                                 | Porta inicial:                                                                    |                                         | Outras informações:                                                                                     |          |
|      | 3                                 | Porta final:                                                                      |                                         | Informações e dicas NET<br>Virtua<br>Ativação NET Antivitrus<br>Informações sobre a rede                |          |
|      | 4                                 | protocolo:<br>velecione                                                           | ·                                       |                                                                                                    |          |
|      |                                   | 5 AFLICAR AJUSTES >                                                               |                                         |                                                                                                    |          |
|      | Filter Name                       | Protocol StartPort Er                                                             | dPort Remove                            |                                                                                                    |          |

#### 1) Nome do filtro

Permite configurar o nome do filtro.

#### 2) Porta inicial

Permite inserir o número da porta inicial para filtrar.

## 3) Porta final

Permite inserir o número da porta final da faixa (range) de portas a ser filtrada.

#### 4) Protocolo

Você pode selecionar o protocolo na lista suspensa: TCP / UDP, TCP, UDP, GRE.

#### **5) APLICAR AJUSTES**

Quando qualquer uma das configurações acima é alterada, é necessário clicar no botão "APLICAR AJUSTES" para ativá-las.

#### 6) REMOVER

Para remover regras da tabela, marque a respectiva caixa de seleção "Remove" e clique no botão REMOVER.

## 12.3 Política por tempo de acesso

Esta página permite a configuração de políticas de acesso por um período definido, a fim de bloquear o tráfego da Internet destinado a, ou proveniente de, dispositivos de rede específicos conectados ao CG3000.

| Claro-                                                                                                    | ON NIVEL 🗢 IP 🔍                                                                                                    |
|----------------------------------------------------------------------------------------------------|----------------------------------------------------------------------------------------------------|
| Segurança / Controle dos Pais<br>Política por tempo de acesso                                                                                                    | <u>Configuração rópida</u>                                                                                                    |
| Esta página permite a configuração de políticas de acesso por período de tempo definido, a<br>fim de bloquear o tráfego de internet destinado a, ou proveniente de, dispositivos de rede<br>específicos.                                                                                                    |                                                                                                    |
| Adicionar/Remover Política por tempo de acesso Até 64 políticas podem ser configuradas.     Até 64 políticas podem ser configuradas.     Até 64 polític | Dica<br>Esta permite a<br>configuração da regras para<br>o boqueio da acesso a<br>determinados contecidos da<br>Internet bem como a<br>determinados setes. Quando<br>alterar as configurações,<br>vece deve cilcar no botão<br>"Adicion", Adiconar du<br>"Remover" para que as novas<br>configurações entrem em<br>viço: |
|                                                                                                    | Outras informações:<br>Informações e diras NET<br>Virtua<br>Ativação NET Antivirus<br>Informações sobre a rede<br>#NET-CLARO-WIFT                                                                                                    |

1) Adicionar/Remover Política por tempo de acesso Até 64 políticas podem ser configuradas. Informa o número de entradas restantes que podem ser configuradas no CG3000.

#### 2) ADICIONAR/REMOVER

Ao clicar no botão "ADICIONAR / REMOVER", a figura abaixo será mostrada. (página50)

| Claro-                                                                                                    | ON NÍVEL 🗢 IP 📞                                                                                                    |
|----------------------------------------------------------------------------------------------------|----------------------------------------------------------------------------------------------------|
| Menu                                                                                                    | Configuração rápida                                                                                                    |
| Segurança / Controle dos Pais<br>Política por tempo de acesso                                                                                                    | <u>eaundan aine rainnn</u>                                                                                                    |
| Esta página permite a configuração de políticas de acesso por período de tempo definido,<br>fim de bloquear o tráfego de internet destinado a, ou proveniente de, dispositivos de rede<br>específicos. | a<br>                                                                                                    |
| 3 Configurar ou remover política<br>Nome do política:                                                                                                    | Dico<br>Esta página permite a<br>configuração de regras para<br>o bioqueio de acesso a<br>determinação contecidos da                                                                                       |
|                                                                                                    | Internet bem como a<br>determinados sites. Quando<br>alterar as configurações,<br>você deve cicar no botião<br>"Aplica", Vadiciona" ou<br>"Remover" para que as noves<br>configurações entrem em<br>vigor. |
|                                                                                                    | Outras informações:                                                                                                    |
| (5) Dias de bloqueio                                                                                                    | Virtua<br>Ativação NET Antivirus                                                                                                    |
| Domingo SEGUNDA-FERA                                                                                                    | Informações sobre a rede<br>#NET-CLARO-WIFI                                                                                                    |
| TERÇA-FERA QUARTA-FERA                                                                                                    |                                                                                                    |
| QUINTA-FEIRA SEXTA-FEIRA                                                                                                    |                                                                                                    |
| SARADO                                                                                                    |                                                                                                    |
| 6 Horário de bloqueio                                                                                                    |                                                                                                    |
| INÍCIO: Minutos                                                                                                    |                                                                                                    |
| FIM: Deca minutes                                                                                                    |                                                                                                    |
| Configuração avançada                                                                                                    |                                                                                                    |
|                                                                                                    |                                                                                                    |
| Ativar essa política? 8 Sim                                                                                                    |                                                                                                    |
| APLICAR AUSTES      Monte 4a     Endersco MAC Endersco P     Website/URL Habittado     Domino      Endersco MAC Endersco P     Remover                                                                 |                                                                                                    |

#### 3) Nome da política

Permite configurar o nome da política para controle de tempo de acesso à Internet.

#### 4) USE O ENDEREÇO IP

Se você marcar esta caixa, poderá configurar a política para controle de tempo de acesso à Internet para o endereço IP do dispositivo conectado a CG3000.

Se você desmarcar esta caixa, poderá configurar a política para controle de tempo de acesso à Internet para o endereço MAC do dispositivo conectado a CG3000. Neste caso, você poderá inserir o respectivo endereço MAC, no formato: xx: xx: xx: xx: xx: xx.

#### 5) Dias de bloqueio

Você pode selecionar os dia da semana durante os quais a regra de bloqueio será aplicada.

#### 6) Horário de bloqueio

Você deve especificar o horário durante o qual o acesso à Internet estará bloqueado.

#### 7) Configuração avançada

Se você marcar esta caixa, poderá inserir uma URL específica para bloquear.

#### 8) Ativar essa política?

Sim ou Não.

#### 9) APLICAR AJUSTES

Quando qualquer uma das configurações acima é alterada, é necessário clicar no botão "APLICAR AJUSTES" para ativá-las.

#### 10) REMOVER

Para remover regras da tabela, marque a respectiva caixa de seleção "Remove" e clique no botão REMOVER.

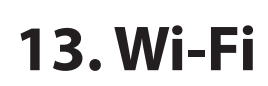

## 13.1 Rádio > 2.4GHZ

Esta página permite a configuração da rede sem fio do CG3000, incluindo o número do canal atual, referente a 2,4 GHz.

|        | aro-                                                                     |            |                  |                                                              |                                                                        |                                                         |             |
|--------|--------------------------------------------------------------------------|------------|------------------|--------------------------------------------------------------|------------------------------------------------------------------------|---------------------------------------------------------|-------------|
| Ξ M    | Rádio                                                                    |            |                  | <u>Cor</u>                                                   | <u>nfigura</u>                                                         | ç <u>āo rá</u>                                          | <u>pida</u> |
| Esta p | ágina permite a configuração do rádio sem fio, incluindo o número do car | ial atual. |                  |                                                              |                                                                        |                                                         |             |
|        | 1 Interfaces sem fio<br>2.4 GHZ 5 GHZ<br>ATIVAR<br>2 2                   |            | F<br>T<br>M<br>Q | Você poc<br>earâmetro<br>ede wirel<br>AC da int<br>xibido no | Dica<br>le config<br>os físicos<br>ess. 0 el<br>cerface w<br>i topo da | urar os<br>; de sua<br>ndereço<br>rireless é<br>página. | 1           |
|        | País                                                                     |            | (                |                                                              |                                                                        |                                                         |             |
| 3      | BR                                                                       | ·          |                  | nformaç                                                      | ões e dia<br>Virtua                                                    | as NET                                                  |             |
|        | Potência de saída                                                        |            |                  | Ativação                                                     | NET Ar                                                                 | itivirus                                                |             |
| 4      | 100%                                                                     |            | 1                | nformaçã<br>#NET-                                            | ies sobre<br>CLARO-                                                    | e a rede<br>WIFI                                        |             |
|        | Faixa 802.11                                                             |            |                  |                                                              |                                                                        |                                                         |             |
| 5      | Atual: 2.4Ghz                                                            |            |                  |                                                              |                                                                        |                                                         |             |
|        |                                                                          |            |                  |                                                              |                                                                        |                                                         |             |
| 6      | 802.11 b/g/n                                                             | ·          |                  |                                                              |                                                                        |                                                         |             |
|        | Largura de banda                                                         | _          |                  |                                                              |                                                                        |                                                         |             |
|        | 40MHz Naul: 40MHz                                                        | ·          |                  |                                                              |                                                                        |                                                         |             |
|        |                                                                          |            |                  |                                                              |                                                                        |                                                         |             |
| 8      | Lower                                                                    |            |                  |                                                              |                                                                        |                                                         |             |
|        |                                                                          |            |                  |                                                              |                                                                        |                                                         |             |
| 9      | Auto                                                                     | ·          |                  |                                                              |                                                                        |                                                         |             |
|        |                                                                          |            |                  |                                                              |                                                                        |                                                         |             |
|        | Transmissão por Beamforming (BFR)                                        |            |                  |                                                              |                                                                        |                                                         |             |
| w      |                                                                          |            |                  |                                                              |                                                                        |                                                         |             |
| m      | Recepção por Beamforming (BFE) SU BFE                                    |            |                  |                                                              |                                                                        |                                                         |             |
|        | 12 APLICAR AJUSTES >                                                     |            |                  |                                                              |                                                                        |                                                         |             |

#### 1) Interfaces sem fio

Você pode selecionar a interface de 2,4 GHz ou 5 GHz para configuração. (2,4 GHz ou 5 GHZ). A configuração padrão do CG3000 especifica 2,4 GHz.

#### 2) ATIVAR

Permite que a interface sem fio seja ativada e desativada.

#### 3) País

Restringe o conjunto de canais com base nos requisitos regulatórios do país selecionado.

#### 4) Potência de saída

Permite selecionar a potência de saída na lista suspensa. (25/50/75/100%)

#### 5) Faixa 802.11

Mostra a faixa da rede sem fio selecionada.

#### 6) Modo 802.11.n

Vocês pode selecionar o modo desejado na lista suspensa. Em 2,4G: 802.11 b / g / n, 802.11 b / g. Em 5G: 802.11 a / n / ac.

#### 7) Largura de banda

Você pode configurar a largura de banda na banda de frequência 2.4G. (40 MHz / 20 MHz) ou 5G (80 MHz / 40 MHz / 20 MHz).

NOTA: Os canais 802.11b / g têm apenas 20 MHz de largura, mas os canais 802.11n podem ter 40 MHz de largura. Existem alguns problemas de compatibilidade com os canais de 40 MHz. É mais provável que esses problemas sejam encontrados na banda de 2,4 GHz, na qual dispositivos antigos, que suportam apenas 802.11b / g, podem estar operando usando canais de 20 MHz.

#### 8) Banda lateral para canal de controle (somente 40Mhz)

Especifica o canal baixo (Lower) ou superior (Upper) para controlar as mensagens quando a largura de banda de canal de 40 MHz é configurada.

#### 9) Canal de controle

Cnfigura o canal de controle. A lista de canais disponíveis depende do país selecionado: 1 ~ 13. A configuração padrão de fábrica do CG3000 é: Auto (seleção automática).

#### 10) Transmissão por Beamforming (BFR)

Você pode selecionar a Transmissão por Beamforming (BFR) na lista suspensa: SU\_BFR / MU\_BER / Disabled (Desabilitado).

#### 11) Recepção por Beamforming (BFE)

Você pode selecionar a Recepção por Beamforming (BFE) na lista suspensa.: SU\_BFE / Disabled (Desativado)

#### **12) APLICAR AJUSTES**

Quando qualquer uma das configurações acima é alterada, é necessário clicar no botão "APLICAR AJUSTES" para ativá-las.

## 13.2 Rádio > 5GHZ

Esta página permite a configuração do rádio sem fio, incluindo o número do canal atual. A rede 2,4 GHz vem selecionada na configuração padrão de fábrica.

| Menu Configuração rápida                                                                             |                                 |                                                        |                                                                    |                                                           |       |  |  |  |  |
|----------------------------------------------------------------------------------------------------|---------------------------------|--------------------------------------------------------|--------------------------------------------------------------------|-----------------------------------------------------------|-------|--|--|--|--|
| Rádio                                                                                                |                                 | <u></u>                                                | шдого                                                              | <u>900 10</u>                                             | proto |  |  |  |  |
| Esta página permite a configuração do rádio sem fio, incluindo o número do canal atual.              |                                 |                                                        |                                                                    |                                                           |       |  |  |  |  |
| 1 Interfaces sem fio<br>2.4 GHZ 5 GHZ<br>ATIVAR<br>2 V                                               | Vc<br>par<br>red<br>MA0<br>exit | ocê pod<br>râmetro<br>de wirel<br>C da int<br>ibido no | Dica<br>le config<br>os físicos<br>ess. O e<br>erface v<br>topo da | urar os<br>s de sua<br>ndereço<br>vireless é<br>i página. | á     |  |  |  |  |
| Pois       BR       Potência de saida       100%                                                     | Ou<br>Inf<br>A                  | utras i<br>formação<br>stivação                        | inform<br>5es e die<br>Virtua<br>• NET Ar<br>ies sobre             | ações:<br>:as NET<br>:tivírus<br>e a rede                 |       |  |  |  |  |
| Faite 802.11  S 5GHz  Model: SGHz  Model: 804:2                                                      |                                 | #NET-                                                  | CLARO-                                                             | WIFI                                                      |       |  |  |  |  |
| <ul> <li>6 802.11 a/n/ac</li> <li>Largura de banda</li> <li>7 80MHz</li> <li>Avuel: 80MHz</li> </ul> |                                 |                                                        |                                                                    |                                                           |       |  |  |  |  |
| Banda lateral para canal de controle (somente 40Mts)  8 Lower                                        |                                 |                                                        |                                                                    |                                                           |       |  |  |  |  |
| Canal de controle 9 Auto Audé 132                                                                    |                                 |                                                        |                                                                    |                                                           |       |  |  |  |  |
| Transmissão por Beamforming (BFR)  SU BFR                                                            |                                 |                                                        |                                                                    |                                                           |       |  |  |  |  |
| Recepção por Beamforming (BFE)  SU BFE  APLICAR AJUSTES >                                            |                                 |                                                        |                                                                    |                                                           |       |  |  |  |  |

#### 1) Interfaces sem fio

Você pode selecionar a interface 2.4G ou 5G para configuração. (2,4 GHz ou 5 GHZ)

#### 2) ATIVAR

Permite que a interface sem fio seja ativada e desativada.

#### 3) País

Restringe o conjunto de canais com base nos requisitos regulatórios do país selecionado.

#### 4) Potência de saída

Vocês pode selecionar a potência de saída na lista suspensa. (25/50/75/100%)

#### 5) Banda 802.11

O rádio opera na banda de 5 GHz. 5GHz Atual: 5Ghz

#### 6) Modo 802.11.n

802.11 a / n / ac

#### 7) Largura de banda

Você pode configurar a largura de banda na banda de frequência 5G. (80 MHz / 40 MHz / 20 MHz)

#### 8) Banda lateral para canal de controle (apenas 40Mhz)

Você pode selecionar o canal baixo ou o canal superior para controlar as mensagens.

#### 9) Canal de controle

Seleciona o canal de controle para operação do ponto de acesso. A lista de canais disponíveis depende do país selecionado. Automático (24ea)

#### 10) Transmissão de formação de feixe (BFR)

Você pode selecionar a formação de feixe Modo de transmissão na lista suspensa. (SU\_BFR / MU\_BER / desativado)

#### 11) Recepção Beamforming (BFE)

Você pode selecionar a formação de feixe modo de recepção na lista suspensa. (SU\_BFE / desativado)

#### **12) APLICAR AJUSTES**

Quando qualquer uma das configurações acima é alterada, é necessário clicar no botão "APLICAR AJUSTES" para ativá-las.

## 13.3 Rede Principal > 2.4GHZ > Ativar

Esta página permite ajustar as principais configurações da rede sem fio incluindo segurança.

| Cl       | aro'-                                                                                             | ON | NÍVEL      | (ŀ                   | IP                | ¢         |  |
|----------|---------------------------------------------------------------------------------------------------|----|------------|----------------------|-------------------|-----------|--|
| = m      | enu                                                                                               |    |            |                      |                   |           |  |
| Wi-Fi    |                                                                                                   |    | <u>Cor</u> | <u>nfigura</u>       | ç <u>āo rápic</u> | <u>la</u> |  |
|          | Rede Principal                                                                                    |    |            |                      |                   |           |  |
| Esta p   | ágina permite a configuração da Rede sem Fio Primária e suas configurações de<br>segurança.       |    |            |                      |                   |           |  |
|          |                                                                                                   |    |            |                      |                   |           |  |
|          | Interfaces sem fio                                                                                | Va |            | Dica                 | ar a rede         |           |  |
|          | ATIVAR                                                                                            |    |            | primária<br>de segur | e seus<br>ança.   |           |  |
|          | 2 🗹                                                                                               |    |            |                      |                   |           |  |
|          | Nome da rede                                                                                      |    |            |                      |                   |           |  |
| 3        | CLARO_2G141E46                                                                                    |    | Dutras i   | informo              | ições:            |           |  |
|          | Rede oculta                                                                                       |    | mormaçã    | ves e dic<br>Virtua  | us inel           |           |  |
| 4        | Aberto 👻                                                                                          |    | Ativação   | NET An               | tivirus           |           |  |
|          | Modo exigido                                                                                      |    | #NET-      | CLARO-               | WIFI              |           |  |
| 6        | None                                                                                              |    |            |                      |                   |           |  |
| 8        | AP isolado                                                                                        |    |            |                      |                   |           |  |
| Ŭ        | Ussainado                                                                                         |    |            |                      |                   |           |  |
| 0        | Desativado 🗸                                                                                      |    |            |                      |                   |           |  |
|          | WPA _ PSK                                                                                         |    |            |                      |                   |           |  |
| 8        | Desativado 👻                                                                                      |    |            |                      |                   |           |  |
|          | WPA 2                                                                                             |    |            |                      |                   |           |  |
| 9        | Desativado 👻                                                                                      |    |            |                      |                   |           |  |
|          | WPA 2 - PSK                                                                                       |    |            |                      |                   |           |  |
| 10       | Ativado                                                                                           |    |            |                      |                   |           |  |
|          | Intervalo Rekey do Grupo WPA                                                                      |    |            |                      |                   |           |  |
| <b>U</b> |                                                                                                   |    |            |                      |                   |           |  |
| 12       | WPA Chave pré-compartilhada (PSK)<br>EE141E46                                                     |    |            |                      |                   |           |  |
|          | O botão físico sobre o moden irá formecer conexão Wi-Fi usando "Wi-fi<br>Protected Seture". (WPS) |    |            |                      |                   |           |  |
|          | 13 HABILITAR INCAPACITAR                                                                          |    |            |                      |                   |           |  |
|          | 14 Configuração de AP WPS                                                                         |    |            |                      |                   |           |  |
|          | PIN                                                                                               |    |            |                      |                   |           |  |
| 1        | 89604854 GERAR                                                                                    |    |            |                      |                   |           |  |
|          | Definir o modo WPS Ap                                                                             |    |            |                      |                   |           |  |
| 16       | Configured                                                                                        |    |            |                      |                   |           |  |
|          | T STA PIN AP PIN                                                                                  |    |            |                      |                   |           |  |
|          | 18 APLICAR AJUSTES >                                                                              |    |            |                      |                   |           |  |
|          |                                                                                                   |    |            |                      |                   |           |  |
|          |                                                                                                   |    |            |                      |                   |           |  |

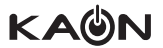

#### 1) Interfaces sem fio

Você pode selecionar a rede (interface) 2.4G ou 5G para configuração. A configuração padrão de fábrica seleciona 2.4G.

#### 2) ATIVAR

Permite que a respectiva interface (rede) sem fio seja ativada ou desativada.

#### 3) Nome da rede

Apresenta o nome da rede (SSID) utilizada. Você pode modificar o mode da rede (SSID) neste campo.

#### 4) Rede oculta

O nome da rede não é transmitido pelo ponto de acesso em uma rede fechada (Fechadas). A configuração padrão de fábrica é: Aberto (SSID é transmitido).

#### 5) Modo exigido

Você pode selecionar o modo na lista suspensa: None (Nehum) / ERP / HT / VHT. A configuração padrão de fábrica é: None (Nehum).

#### 6) AP isolado

Você pode isolar a rede Wifi da LAN: Desativado ou ativado. A configuração padrão de fábrica é: Desativado.

#### 7) WPA

O acesso protegido por Wi-Fi (WPA: Wifi Protected Access) é um recurso antigo e menos seguro para proteger uma rede sem fio. Selecione "Ativado" caso deseje se conectar a rede Wifi utilizando WPA.

#### 8) WPA – PSK

Permite selecionar o modo WPA – PSK.

#### 9) WPA 2

WPA 2 é uma forma avançada é mais segura de WPA. O WPA2 e o WPA podem ser usados ao mesmo tempo para fornecer compatibilidade retroativa com dispositivos que não suportam o WPA2.

#### 10) WPA 2 - PSK

Também conhecido como WPA2 Personal. WPA2 e WPA2-PSK não podem ser usados ao mesmo tempo. O WPA2-PSK e o WPA-PSK podem ser usados ao mesmo tempo para fornecer compatibilidade retroativa com dispositivos que não suportam WPA2.

#### 11) Intervalo Rekey do Grupo WPA

O intervalo de tempo em segundos, indicando com que frequência as chaves de criptografia devem ser rotacionadas. Defina como zero (0) para desativar.

#### 12) WPA Chave pré-compartilhada (PSK)

Define a chave pré-compartilhada WPA (PSK). Essa é uma sequência de caracteres ASCII de 8 a 63 caracteres hexadecimais. É requerido quando o método de autenticação de rede é WPA-PSK ou WPA2-PSK.

#### 13) WPS

Referente a botão físico "WPS" no modem. Se você clicar no botão "HABILITAR / INCAPACITAR", a figura abaixo aparecerá / desaparecerá.

#### 14) Configuração de AP WPS

#### 15) PIN

Defina o número do PIN e clique no botão gerar.

#### 16) Definir o modo WPS Ap

Clique no botão "APLICAR AJUSTES" ao usar um registrador externo.

#### 17) PIN STA / PIN AP

Você pode selecionar o PIN STA (PIN do dispositivo que irá se conectar ao CG3000) ou o PIN AP (PIN do CG3000).

#### **18) APLICAR AJUSTES**

Quando qualquer uma das configurações acima é alterada, é necessário clicar no botão "APLICAR AJUSTES" para ativá-las.

## 13.4 Equipamentos conectado > 2.4GHz

Esta página permite a configuração do controle de acesso ao Wifi, bem como permite verificar o status dos clientes conectados ao CG3000.

| Claro'-                                                                                                    | ON         | NÍVEL                           | (i-                                     | IP                            | ×.          |  |
|----------------------------------------------------------------------------------------------------|------------|---------------------------------|-----------------------------------------|-------------------------------|-------------|--|
| - Menu                                                                                                    |            |                                 |                                         |                               |             |  |
| w <del>.r.</del><br>Equipamentos conectados                                                                |            | <u>Con</u>                      | figura                                  | i <u>ção rá</u>               | <u>pida</u> |  |
| Esta página permite a configuração do controle de acesso à AP, bem como status nos clientes<br>conectados. |            |                                 |                                         |                               |             |  |
| Interfaces sem fio<br>2 4 GHZ<br>5 GHZ<br>Nome da rede<br>CLARO_2G141E46                                   | ,<br>infor | l<br>Aqui voc<br>rmaçõe:<br>con | Dica<br>cê confe<br>s de dis<br>ectados | ere as<br>spositivo:<br>s.    | 5           |  |
| Modo restrito por MAC                                                                                      |            | utras il<br>formaçă<br>tivação  | nform<br>les e dii<br>/irtua<br>NET Ar  | ações:<br>cas NET<br>ttivírus |             |  |
| G     AGREGAR MAC )       MAC Address     Remove       T     REMOVER )                                     | Infe       | ormaçõi<br>#NET-(               | es sobn                                 | e a rede<br>-WIFI             |             |  |
|                                                                                                    |            |                                 |                                         |                               |             |  |

#### 1) Interfaces sem fio

Você pode selecionar a interface 2.4G ou 5G para configuração.

#### 2) Nome da rede

Ele mostra o nome SSID (nome da rede Wifi).

#### 3) Modo restrito por MAC

Seleciona se clientes Wifi com o endereço MAC especificado são permitidos ou negados. Para permitir todos os clientes, selecione "Desativado".

Você pode selecionar o modo restrito por MAC na lista suspensa: Desativado / Permitir / Negar.

#### 4) APLICAR AJUSTES

Quando qualquer uma das configurações acima é alterada, é necessário clicar no botão "APLICAR AJUSTES" para ativá-las.

#### 5) Endereço MAC

Permite cnfigurar endereços MAC de dispositivos Wifi a serem permitidos ou negados, com base na configuração do "Modo restrito por MAC".

#### 6) AGREGAR MAC

Permite adicionar o endereço MAC para a configuração do "Modo restrito por MAC".

#### 7) REMOVER

Você pode remover o MAC configurado. Para remover, marque a caixa "Remove" respectiva e clique no botão REMOVER.

## 14. Administração

### 14.1 Senha roeador

Administração

| Claro-                                                    | ON NIVEL 🕆 IP 👟                                                                                  |
|-----------------------------------------------------------|--------------------------------------------------------------------------------------------------|
| Administração<br>Senha roteador                           | <u>Configuração rópida</u>                                                                       |
| Esta página permite que você configure a senha de acesso. |                                                                                                  |
| 2<br>ID de usuário para mudança de senha:<br>Senha atual: | Dica<br>Você pode definir os<br>prvilégios de ecesso do<br>administrador alterando sue<br>senha. |
| Nova senha:<br>Repetir nova senha:                        | Outras informações:<br>Informações e dicas NET<br>Virtua                                         |
| APUCAR AJUSTES >                                          | Alfreção NET Antivirus<br>Informoções sobre a rede<br>øNET-CLARO-MIFI                            |

#### 1) Senha roteador

Esta página permite que você configure a senha de usuário para acesso ao CG3000.

#### 2) Mudança de senha

Você pode alterar a senha do usuário padrão "CLARO\_XXXXXX" através desta página inserindo uma nova senha nos campos "Nova senha" e "Repetir nova senha".

A senha atual deve ser inserida no campo "Senha atual". O nome do usuário padrão conforme padrão "CLARO\_ XXXXXX" deve ser inserido no campo respectivo.

Ao final, clique em "APLICAR AJUSTES" para efetivar a mudança da senha.

#### **3) APLICAR AJUSTES**

Quando qualquer uma das configurações acima é alterada, é necessário clicar no botão "APLICAR AJUSTES" para ativá-las.

## 14.2 Backup

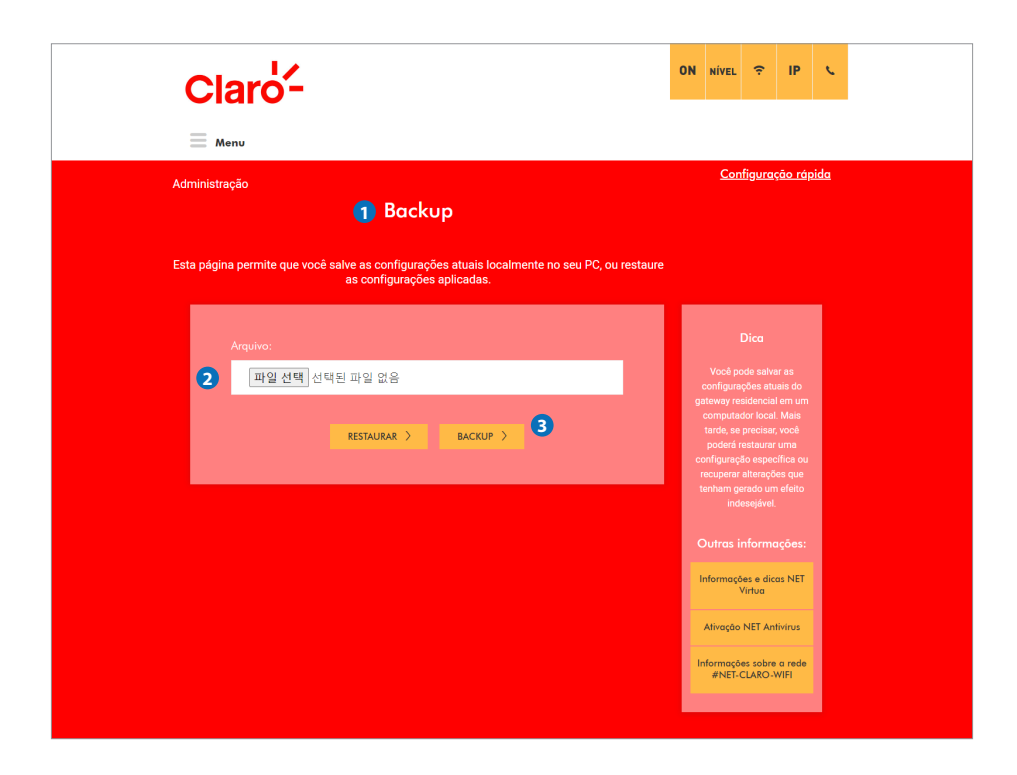

#### 1) Backup

Esta página permite salvar as configurações atuais localmente no seu computador ou restaurar uma configuração salva previamente.

#### 2) Arquivo

Para restaurar uma configuração salva anteriormente, clique em "Escolher arquivo" e use a janela de navegação para localizar o arquivo. Depois que o arquivo for localizado, clique no botão "RESTAURAR" para carregar o arquivo selecionado e restaurar as configurações contidas no mesmo. O CG3000 será reiniciado em seguida.

#### 3) Backup

Para salvar uma cópia da configuração atual, clique no botão "BACKUP" e siga as instruções.

## 14.3 Configurações de fábrica (Padrão de fábrica Configurações)

Esta página permite redefinir a configuração do CG3000 para o padrão de fábrica.

| Claro-                                                                                                    | ON       | NÍVEL                                      | ¢                                                  | IP                                      | ¢           |  |
|----------------------------------------------------------------------------------------------------|----------|--------------------------------------------|----------------------------------------------------|-----------------------------------------|-------------|--|
| Menu                                                                                                    |          |                                            |                                                    |                                         |             |  |
| Administração<br>Configurações de fábrica                                                                                                    |          | <u>Con</u>                                 | figurae                                            | ç <u>ão ráp</u>                         | <u>oida</u> |  |
| Esta página permite que voce redefina a configuração como padrão de fábrica.<br>Restauras as configurações de fábrica?<br>1 SIM NÃO<br>2 APUCAR AUSTES > | R        | estaura a<br>iniciais p<br>fi              | Dica<br>s configi<br>ara padr<br>ábrica.<br>nformo | urações<br>ão de<br>1çõ <del>e</del> s: |             |  |
|                                                                                                    | li<br>Ir | nformação<br>Ativação<br>formaçã<br>#NET-1 | virtua<br>NET An<br>es sobre<br>CLARO-V            | as NET<br>tivirus<br>a rede<br>WIFI     |             |  |

#### 1) SIM / NÃO

Em determinadas situações, pode ser necessário restaurar o CG3000 para a configuração padrão de fábrica. Para restaurar a configuração padrão de fábrica, selecione o botão "SIM" e clique em "APLICAR AJUSTES". Isso fará com que o CG3000 inicie processo a fim de retornar para sua configuração padrão de fábrica. CG3000 irá reiniciar ao final do processo.

#### 2) APLICAR AJUSTES

Quando a configurações acima é alterada, é necessário clicar no botão "APLICAR AJUSTES" para ativá-la.

# Obrigado

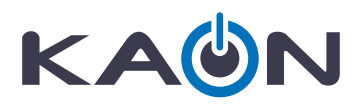